### คู่มือการจัดทำ E-PORTFOLIO ด้วย Google Site

#### ความหมาย PORTFOLIO

# Portfolio

Portfolio คือ แฟ้มสะสมผลงานที่ผ่านมาในอดีต เช่นงานวิจัย บทความวิชาการ ประวัติการอบรม การเข้าร่วมงานวิชาการ การเป็นกรรมการ หรือมีตำแหน่งในกลุ่มงานต่างๆ

เมื่อนำ Portfolio มาเก็บรวบรวมในแบบไฟล์คอมพิวเตอร์ ที่สามารถนำเสนอในสื่อคอมพิวเตอร์ได้ จะเรียกว่าเป็น E - Portfolio

การทำ E-portfolio ที่ง่ายและมีคุณภาพวิธีหนึ่งคือการนำ Resume กับ Portfolio มาจัดทำในรูปแบบของเว็บไซต์

## Resume

รูปแบบการเขียน Resume ทั่วๆ ไป มักจะแบ่งเนื้อหาตามนี้

ส่วนที่ 1 รายละเอียดส่วนตัว เช่น ชื่อ ที่อยู่ อายุ วันเดือนปีเกิด เพศ ศาสนา

ส่วนที่ 2 ประสบการณ์ทำงาน เรียงจากปัจจุบัน ย้อนไปยังอดีตโดยใส่ เดือนปีที่เริ่ม เดือนปีที่สิ้นสุด

ส่วนที่ 3 วุฒิการศึกษา อย่างน้อยต้องใส่ วุฒิการศึกษาสูงสุดย้อนไปจนถึง ป ตรี นอกจากนี้ถ้ามีใบประกอบวิชาชีพที่ได้จากปริญญาให้ใส่ด้วยเช่น ใบ กว

ส่วนที่ 4 ใบแสดงการเข้ารับการอบรมต่างๆ หรือประกาศนียบัตรที่เกี่ยวกับการทำงาน

ส่วนที่ 5 ความสามารถพิเศษที่เกี่ยวกับเรื่องการทำงาน หรือตามความสนใจอื่นๆ ของตนเอง เช่นการพัฒนาโปรแกรมควบคุม การใช้ PLC ความถนัดโปรแกรมคอมพิวเตอร์ หรือแสดงคะแนนสอบภาษาอังกฤษ

จากเอกสารการอบรมเรื่อง การจัดทำ E-Portfolio โดย ผศ.พกิจ สุวัฒถิ์ คณะวิศวกรรมศาสตร์ มหาวิทยาลัยสยาม

## ขั้นตอนการจัดทำ E-Portfolio

#### ขั้นตอนที่ 1. Login เข้าสู่ระบบ Google Site

เข้าไปที่ e-mail ของท่าน ที่ e-mail: xxxxx.xxx @siam.edu แล้วเลือกที่ แอบ google แล้วกดปุ่ม
 Site/ไซต์ เข้าสู่ระบบ

| <ul> <li>Secure</li> <li>Important production</li> <li>Important production</li> <li></li></ul>                                                                                                    | M กล้องจดหมาย (1,440) - pur X          | 1              |                 |                  |                                                                                                    |                    |                    |              |            |
|----------------------------------------------------------------------------------------------------|----------------------------------------|----------------|-----------------|------------------|----------------------------------------------------------------------------------------------------|--------------------|--------------------|--------------|------------|
|                                                                                                    | ÷ → C                                  | mail.google.co | om/mail/u/0/#ii | nbox             |                                                                                                    |                    | $\searrow$         | <u>۲</u>     | r <b>O</b> |
| SetUND       C       Windlew       Punnee, you have a new suggested connection to review. It's not what you know (it's who you know (it's who you                                                                                                    | Siam University                        |                |                 |                  |                                                                                                    |                    |                    | . 0          | P          |
| time <ul> <li> <ul> <li></li></ul></li></ul>                                                                                                    | จดหมาย *                               | •              | С               | เพิ่มเดิม -      | ยายบทสมหนานใบไวทดงขยะแลว <u>อานเพมเลม</u> <u>ยายกลบ</u><br>1-                                                                    |                    |                    |              |            |
| Impairs in the (13)       Impairs in the second of the second of the secon                                                                                                    | เขียน                                  |                | LinkedIn        |                  | Punnee, you have a new suggested connection to review - It's not what you know, it's who you know LinkedIn Pun                   | 8                  | M                  |              | ,          |
| introducing the entirely new JBJS.org - JBJS org has been completely redesigned and reimagined, resulting in a sign ratio and reimagined and reimagined, resulting in a sign ratio and reimagined and reimagined and reimagined and re                                                                                                    | วารสารไทย (13)<br>* สุขวน (15)         |                | Samsung El      | lectronics Thai. | . เครื่องใช้ไฟฟ้าชัมชุงถดกว่า7,000ใช้รหัสถดสูงสุดได้เพิ่มอีก1,500 ที่s-estore - หากคุณไม่สามารถอ่านอีเมลนี้ได้ กรุณาคล่          | บัญชีของฉัน        | อีเมล              | ไดรที        |            |
| amma chan              max              epalerts               EBSCO Alert: siam university Full Taxt; Hidden NetLibrary Holdings on 2017-07-05 03:10 AM - EBSCO Most Alert               max              max                                                                                                    | -อบรม สัมมนา (2)                       |                | Dr. Marc Sw     | iontkowski       | Introducing the entirely new JBJS.org - JBJS.org has been completely redesigned and reimagined, resulting in a su                |                    |                    |              |            |
| amm (n)       amm (n)       amm (n)       amm (n)       bit       Lippincott       Monthly Articles: Internal Medicine - View this email as a web page Lippincott Journals Hot Topics in Internal Medicine         Ebsco       amm (n)       amm (n)       bit       Stamu Lib       Stamu Lib <td>สารบรรณ-ออ</td> <td></td> <td>epalerts</td> <td></td> <td>EBSCO Alert: siam university Full Text; Hidden NetLibrary Holdings on 2017-07-05 03:10 AM - EBSCOhost Alert</td> <td>เอกสาร</td> <td>ชีด</td> <td>สไลด์</td> <td></td>                                                                                                    | สารบรรณ-ออ                             |                | epalerts        |                  | EBSCO Alert: siam university Full Text; Hidden NetLibrary Holdings on 2017-07-05 03:10 AM - EBSCOhost Alert                      | เอกสาร             | ชีด                | สไลด์        |            |
| Elsevier (9) <sup>1</sup> / <sub>2</sub> SiamU Lib <sup>1</sup> / <sub>2</sub> <sup>1</sup> / <sub>2</sub> | Ebsco                                  |                | Lippincott      |                  | Monthly Articles: Internal Medicine - View this email as a web page Lippincott Journals Hot Topics in Internal Medici            |                    |                    |              |            |
| E-Portfolio       1 1 1 1 1 1 1 1 1 1 1 1 1 1 1 1 1 1 1                                                                                                    | Elsevier (9)                           |                | SiamU Lib       |                  | บัญชีรายชื่อคอมพิวเตอร์และอุปกรณ์ที่ตรวจสอบไหม่วันที่ 17 ทฤศจิกายน 2560                                                          | 31                 | Ş                  | G+           |            |
| karger (17)                                                                                                    | E-Portfolio<br>JJ (1)                  | 다 ☆ 🖻          | SiamU Lib       |                  | บัญชีรายชื่อคอมพิวเตอร์และอุปกรณ์ที่ครวจสอบวันที่ 16 พฤศจิกายน 2560                                                              | ปฏิทิน             | Meet               | Google+      |            |
| kkt (172)       Image: state in the journal of Bone and.       Tonight! JBJS j JSES Webinar - Patient-Centered Treatment of Midshaft Clavicle Fracture Last Chance to Report State in the patient of State in the patient of Midshaft Clavicle Fracture Last Chance to Report State in the patient of State in the patient of Midshaft Clavicle Fracture Last Chance to Report State in the patient of Midshaft Clavicle Fracture Last Chance to Report State in the patient of Midshaft Clavicle Fracture Last Chance to Report State in the patient of Midshaft Clavicle Fracture Last Chance to Report State in the patient of the patient of the patient of Midshaft Clavicle Fracture Last Chance to Report State in the patient of the patient of the                                                                                                    | karger (17)                            |                | Apple           |                  | <b>ต่งความสุขในช่วงเหศกาลนี้ด้วยของขวัญจาก Apple</b> - ทำให้เทศกาลนี้มีความหมาย มากกว่าเทศกาลไหนๆ ด้วยของขวัญ ที่พร้             |                    | -                  | 4            |            |
| Image: State of the state of the state                                                                                                    | kkt (172)                              |                | The Journal     | of Bone and .    | Tonight! JBJS   JSES Webinar - Patient-Centered Treatment of Midshaft Clavicle Fracture Last Chance to Re                        | ไซต์               | รายชื่อดิดต่อ      | Groups       |            |
| Plan       Inkedin       Punnee, you have a new suggested connection to review - It's not what you know, It's who you know Unkedin Punnee       Sutton (a)         Sutton (b)                                                                                                    | Ookbee (3)                             |                | epalerts        |                  | EBSCO Alert: siam university Full Text; Hidden NetLibrary Holdings on 2017-07-05 03:10 AM - EBSCOhost Alert                      |                    |                    |              |            |
| Sutton (3)                                                                                                    | Plan                                   |                | LinkedIn        |                  | Punnee, you have a new suggested connection to review - It's not what you know, it's who you know LinkedIn Pun                   |                    | อื่นๆ              |              |            |
| TU-THAIPUL-SIAM                                                                                                    | Suthon (3)<br>TU-THAIPUL               |                | eservice        |                  | (Eservice)แจ้งหุ้นใกล้ถึงทำหนดวันประชุมมู่ถือหุ้น/Notification of Shareholder's meeting - เรียน คุณ พรรณี จิวพุทธิธรรม จากข้อมูล | งการถือครองหุ้นขเ  | องท่าน ณ วันที่ 14 | 15           | พ.ย.       |
| wiley (2)                                                                                                    | TU-THAIPUL-SIAM                        |                | UpToDate        |                  | **Please re-verify your username with UpToDate - Dear Punnee, UpToDate is the only clinical decision support resource            | that has been as   | sociated with in   | n <b>1</b> 4 | พ.ย.       |
| אומונט און אין אין אין אין אין אין אין אין אין אי                                                                                                    | wiley (2)<br>WoltersKlu (7)            |                | EBSCO           |                  | EBSCO New Case #2953078 - [s3576028-SIAM UNIV]Add function "Save pdf to my cloud" - Thank you for contacting EB                  | 3SCO Informatio    | n Services. We     | 14           | พ.ย.       |
| เพิ่มเต้ม - 📄 📩 🗋 Yuanta Securities (Thail. Yuanta Research(บทวิเคราะห์ประจำวัน) : 14/11/2017 8:45:05 AM - วันที่ 14 พฤศจิกายน พ.ศ. 2560 Smart Pick SMART Pick SMART Pick ช้อมูลเพิ่มเต้มตติก เทคนิค- อนุพันธ์ 14 พ.ย.                                                                                                    | wssa                                   |                | Nattawan No     | ontiwatwanich    | [\$3576028-SIAM UNIV]Add function "Save pdf to my cloud" - Dear Pui, I already add function "Save pdf to my cloud" for           | [s3576028-SIAN     | UNIV] Please I     | : 14         | พ.ย.       |
| ss://www.gogle.cc.th/int/th/options/ binars on Omni-Channel Relevance, Buyer Journey Management, Artificial Intelligence a Complimentary marketing webinars Upcoming Web 13 w.u.                                                                                                    | เพิ่มเดิม <del>-</del>                 |                | Yuanta Secu     | rities (Thail.   | Yuanta Research(บทวิเคราะห์ประจำวัน) : 14/11/2017 8:45:05 AM - วันที่ 14 พฤศจิกายน พ.ศ. 2560 Smart Pick SMART PiCK               | ข้อมูลเพิ่มเติมคลิ | า เทคนิค- อนุฟันร  | 14           | พ.ย.       |
|                                                                                                    | os://www.google.co.th/intl/th/options/ |                |                 |                  | binars on Omni-Channel Relevance, Buyer Journey Management, Artificial Intelligence a Complimentary ma                           | arketing webinar   | s Upcoming We      | 13           | พ.ย.       |

## - จะปรากฏ หน้าจอ Site แล้วเลือกที่ CREATE in Classic Site

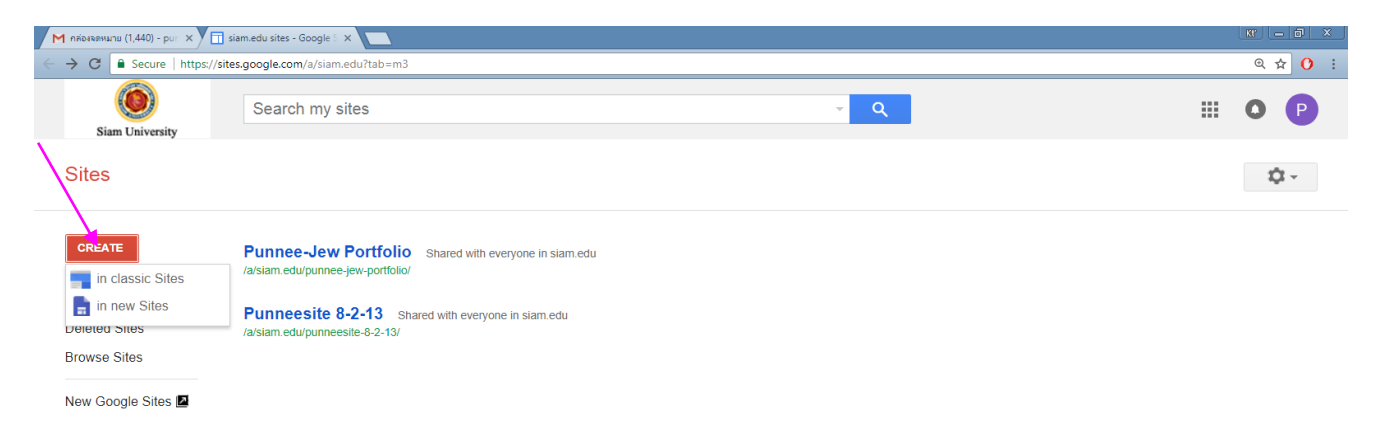

- ใส่ชื่อ-นามสกุลอ3ตัวอักษร ตามด้วย Portfolio ตามตัวอย่างเพื่อให้สั้นและสอดคล้องกับ email

| C Secure   https: | s// <b>sites.google.com</b> /a/siam.edu/sites/system/app/pages/meta/dashboard/create-new-site                                                                                                    | @☆    |
|-------------------|----------------------------------------------------------------------------------------------------|-------|
| Siam University   | This location is already used by another site. Please pick a new location.<br>Search my sites                                                                                                    | # O ( |
| Sites             | CREATE SITE Cancel                                                                                                    | \$ -  |
|                   | Name your site:         Phannee-Jew-Portfolio         Site location - Urcls can only use the following characteris: -A-Z,a-z,0-9         https://sites.google.com/a/siam.edu/         phannee-jew-portfolio |       |
|                   | - Select a theme                                                                                                    |       |

## **ขั้นตอนที่ 2**. **การปรับปรุงแก้ไขข้อมูล** หลังจาก CREATE Site

- เมื่อกดปุ่ม CREATE จะปรากฏ**หน้าต่าง Home ให้กดที่ เครื่องหมายแก้ไข** 

| М กล่องจดหมาย | (1,440) - pur × T Phannee-  | /ew-Portfolio X 🔼                                                                          | <u>w</u> – D ×        |
|---------------|-----------------------------|--------------------------------------------------------------------------------------------|-----------------------|
| ← → C         | Secure   https://sites.goog | e.com/a/siam.edu/phannee-jew-portfolio/                                                    | ९ ☆ 🗘 🗄               |
| Home          | e Updated a minute ago      |                                                                                            | punnee.jew@siam.edu ~ |
|               | Phannee-3                   | lew-Portfolio                                                                              | Search this site      |
|               | <b>Home</b><br>Sitemap      | Home                                                                                       |                       |
|               |                             | Recent Site Activity   Report Abuse   Print Page   Remove Access   Powered By Google Sites |                       |
| 4             | ⊘ <                         |                                                                                            | - 102 and 40 ENG 255  |

จากนั้นเปลี่ยนชื่อ Page จาก Home เป็น แฟ้มประวัติ และใส่ข้อมูลประวัติช่องด้านล่าง จะพิมพ์
 หรือ Copy จากไฟล์ข้อมูลที่เราเตรียมไว้ก็ได้ และใส่รูปภาพ เสร็จแล้วกดปุ่ม Save

| M กล้องสงหมาย (1,442) - puli X 🔃 siam.edu sites - Google 🗄 X 🗇 Phannee-Jew-Portfolio 🛛 X 🔂 Punnee-Jew Portfolio 🛛 X                                                                                                    | x – 8 ×                                |
|----------------------------------------------------------------------------------------------------|----------------------------------------|
| C Secure   https://sites.google.com/a/siam.edu/phannee-jew-portfolio/                                                                                                    | @☆0 :                                  |
| Home<br>Insert Eormat Iable Layout Help                                                                                                    | ounnee jew@siam.edu -<br>f Save Cancel |
| ▶ $\bigcirc$ Verdana $\bullet$ 10 pt $\bullet$ B $I$ U A- M- CD $\frac{1}{22}$ $\stackrel{!}{=}$ $\stackrel{!}{=}$ |                                        |
| Phannee-Jew-Portfolio         มีขับประวัติ         มีขับประวัติ         มามสุดจะรังพุทธรรรม         มามสุดจะรังพุทธรรม         มามสุดจะรังพุทธรม         มามสุดจะรังพุทธรม         มามสุดจะรังพุทธรม         มามสุดจะรังพุทธรม         มามสุดจะรังพุทธรม         มามสุดจะรังพุทธรม         มามสุดจะรังพุทธรม         มามสุดจะรังพุทธรม <tr< td=""><td>Search this site</td></tr<>                                                                                                    | Search this site                       |
|                                                                                                    | ≏ 🌠 and 🕩 🗤 12:18<br>20/11/2560        |

#### ตัวอย่าง การกรอกข้อมูลแฟ้มประวัติ

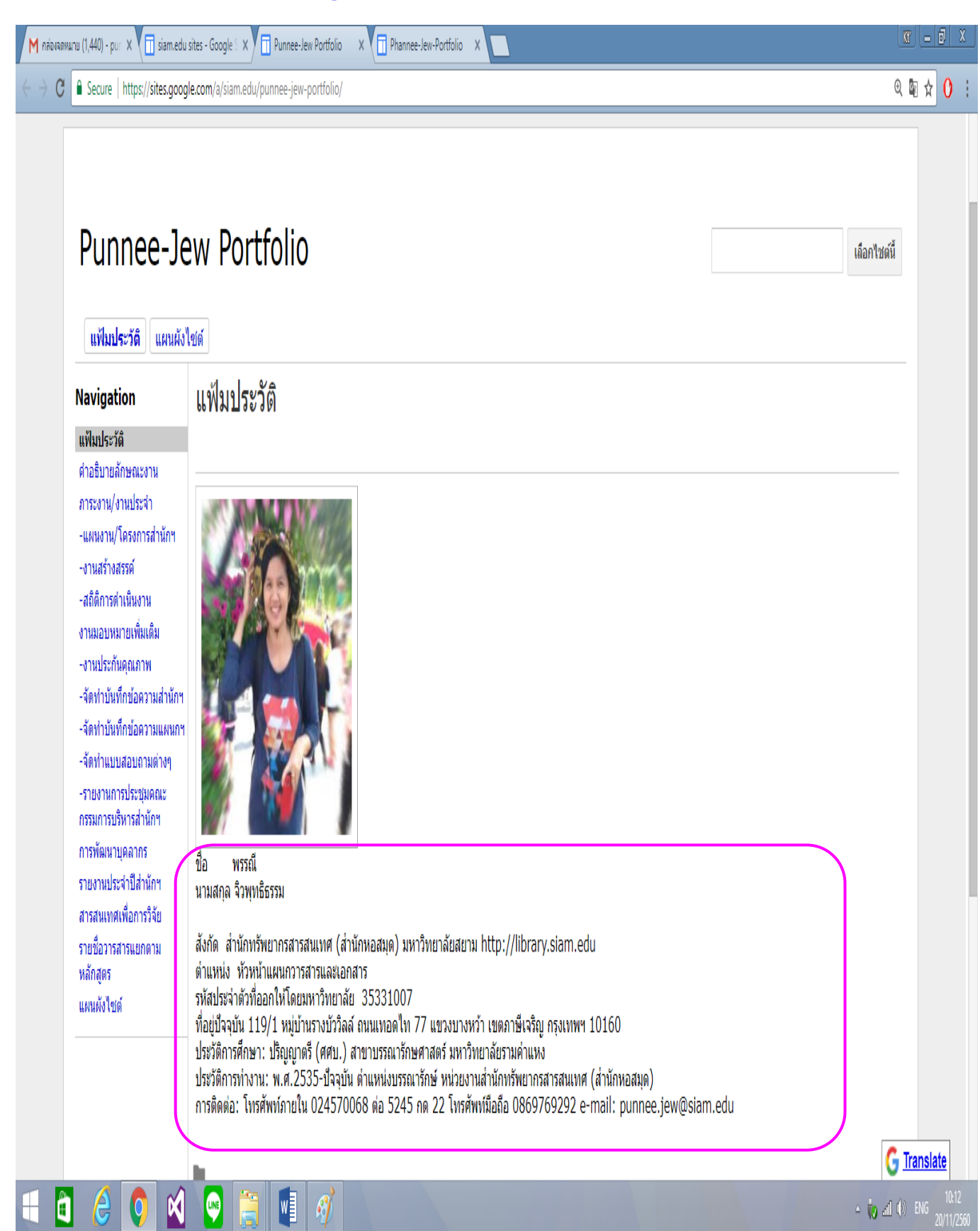

## ขั้นตอนที่ 3. การใส่รูปและปรับปรุงแก้ไขรูปภาพ

- การใส่รูป เลือก insert และเลือกที่ image /แล้วกดอัพโหลด upload image

|                                                                                                    | /a/siam.edu/phannee-jew-portfolio                                                                                                    | /                                                                                                    |                                 |                    |                                                     |
|----------------------------------------------------------------------------------------------------|----------------------------------------------------------------------------------------------------|----------------------------------------------------------------------------------------------------|---------------------------------|--------------------|-----------------------------------------------------|
| lama                                                                                                    |                                                                                                    |                                                                                                    |                                 |                    | punnee.jev                                          |
| Home                                                                                                    |                                                                                                    |                                                                                                    |                                 |                    | Save                                                |
| nsert <u>Eormat Table Layout He</u>                                                                                             | GADGETS                                                                                                    |                                                                                                    |                                 |                    |                                                     |
|                                                                                                    | Recent nosts                                                                                                    | Anns Scrint                                                                                                    | ∎≣≣≣∐ <sub>x</sub>              | <html></html>      |                                                     |
| ca link                                                                                                    | Recently undated files                                                                                                    | Calendar                                                                                                    |                                 |                    |                                                     |
| Table of contents                                                                                                    | Recent list items                                                                                                    | Chart                                                                                                    |                                 |                    |                                                     |
| Subpage listing                                                                                                    | T Text Box                                                                                                    |                                                                                                    | •                               |                    | Search this sit                                     |
| <ul> <li>Horizontal Line</li> </ul>                                                                                             | THE HTML Box                                                                                                    | G+ Google+                                                                                                    | •                               |                    |                                                     |
|                                                                                                    | ···· More gadgets                                                                                                    | Group                                                                                                    |                                 |                    |                                                     |
|                                                                                                    |                                                                                                    | Hangout                                                                                                    | •                               |                    |                                                     |
|                                                                                                    |                                                                                                    | 💡 Мар                                                                                                    |                                 |                    |                                                     |
|                                                                                                    |                                                                                                    | YouTube                                                                                                    |                                 |                    |                                                     |
|                                                                                                    |                                                                                                    |                                                                                                    |                                 |                    |                                                     |
|                                                                                                    |                                                                                                    |                                                                                                    |                                 |                    |                                                     |
|                                                                                                    | Recent Site                                                                                                    | e Activity   Report Abuse   Prin                                                                                                    | It Page   Remove Access   Power | ed By Google Sites |                                                     |
|                                                                                                    |                                                                                                    |                                                                                                    |                                 |                    |                                                     |
|                                                                                                    |                                                                                                    |                                                                                                    |                                 |                    |                                                     |
|                                                                                                    |                                                                                                    |                                                                                                    |                                 |                    |                                                     |
|                                                                                                    |                                                                                                    |                                                                                                    |                                 |                    |                                                     |
| 🛍 🥝 🖸 🔮                                                                                                    | 2 📋 🖳 🖉                                                                                                    |                                                                                                    |                                 |                    | - 🥡 aff (                                           |
|                                                                                                    |                                                                                                    |                                                                                                    |                                 |                    | 12                                                  |
| чаямалы (1,441) - puri 🗙 🚺 siam.edu sites - Ge                                                                                  | oogle S 🗙 🔨 🛄 Punnee-Jew Portfolio                                                                                                    | X Y Phannee-Jew-Portfolio X                                                                                                    |                                 |                    |                                                     |
| C Secure   https://sites.google.com/                                                                                            | 'a/siam.edu/phannee-jew-portfolio/                                                                                                    | 1                                                                                                    |                                 |                    |                                                     |
| C Secure   https://sites.google.com/                                                                                            | a/siam.edu/phannee-jew-portfolio/                                                                                                    | 1                                                                                                    |                                 |                    | punnee.jew@<br>Save Ct                              |
| C Secure   https://sites.google.com/                                                                                            | a/siam.edu/phannee-jew-portfolio/<br>p                                                                                                    |                                                                                                    |                                 |                    | punnee.jewg<br>Save C:                              |
| C Secure https://sites.google.com/<br>Home<br>nsert Eormat Iable Layout Hell                                                    | a/siam.edu/phannee-jew-portfolio/<br>p<br>: - B I ∐ <u>A</u>                                                                                      | · M·   co   ]= ]= ]=                                                                                                    |                                 | mu                 | punnee.jew@<br>Save Ct                              |
| C Secure https://sites.google.com/<br>Home<br>nsert Eormat Iable Layout Hel                                                     | a/siam.edu/phannee-jew-portfolio/<br>p<br>: - B I <u>U A</u>                                                                                      | <u></u> oo ]= == =                                                                                                    |                                 | ATML>              | punnee.jew(<br>Save Ci                              |
| C Secure https://sites.google.com/<br>Home<br>nsert Eormat Iable Layout Hel                                                     | a/siam.edu/phannee-jew-portfolio/<br>p<br>: - B I <u>U A</u>                                                                                      | · M·   co   j= j= j=                                                                                                    |                                 | HTML>              | punnee.jewg<br>Sarve Ct                             |
| C Secure https://sites.google.com/                                                                                              | a/siam.edu/phannee.jew-portfolio/<br>p<br>: - B Z <u>U A</u>                                                                                      | <u>.</u> <u>M</u> .   co   <u>⊨</u> <u>⊨</u> <u>≡</u>                                                                                                    |                                 | HTU->              | punnee.jew@<br>Sove C:                              |
| C Secure https://sites.google.com/<br>Home<br>Insert Eormat Table Layout Hell<br>Verdana 10 pt                                  | a/siam.edu/phannee-jew-portfolio/<br>p<br>: - B I U <u>A</u><br>Add an Image                                                                      | . M.   co   E E E                                                                                                    |                                 | HTML>              | punnee.jewg<br>Sarve C:                             |
| C Secure https://sites.google.com/<br>Home<br>nsert Eormat Iable Layout Hel<br>Verdana 10 pt                                    | a/siam.edu/phannee-jew-portfolio/<br>p<br>: - B Z <u>U A</u><br>Add an Image                                                                      | · <u>A-</u>   co   <u> </u> ; <u> </u> ; <u> </u> <u> </u>                                                                                                    |                                 | and -              | punce jewg<br>Save C:                               |
| C Sitemap                                                                                                    | a/siam.edu/phannee-jew-portfolio/<br>p<br>Add an Image                                                                                            | · []-   co   ]= 1= 13                                                                                                    |                                 | HTML>              | punnee.jew@<br>Save C:                              |
| C Stemap                                                                                                    | a/siam.edu/phannee-jew-portfolio/<br>p<br>: - B I U A<br>Add an Image<br>• Uploaded image:                                                        | S Upload images                                                                                                    |                                 | anc                | punce.jew@<br>Save C:                               |
| C Secure https://sites.google.com/<br>Home<br>Insert Format Table Layout Hel<br>Verdana 10 pt<br>Phannee-Jev<br>Home<br>Sitemap | a/siam.edu/phannee-jew-portfolio/<br>p<br>: • B I U A<br>Add an Image<br>Uploaded image:<br>Uploaded image:                                       | S Upload Images                                                                                                    |                                 | HIL-               | punce jew<br>Save C<br>Save C                       |
| C Sitemap                                                                                                    | a/siam.edu/phannee-jew-portfolio/<br>p t t B I U Add an Image Uploaded image Uploaded image Alt text                                              | ■ [] CD ] = = = = =<br>S Upload Images<br>L) (optional):                                                                                                    |                                 | HTML>              | punnee.jew@<br>Save C:                              |
| C Secure https://sites.google.com/                                                                                              | a/siam.edu/phannee-jew-portfolio/<br>p<br>: - B I U A<br>Add an Image<br>Uploaded image:<br><u>Web address (UR</u><br>Alt text                    | s Upload Images                                                                                                    |                                 |                    | punce.jew(<br>Save C:                               |
| C Sitemap                                                                                                    | a/siam.edu/phannee-jew-portfolio/<br>p<br>Add an Image<br>Uploaded imager<br>Web address (UR<br>Alt text<br>OK Canc                               |                                                                                                    |                                 |                    | punce jew<br>Save C<br>Save C<br>Save C             |
| C Sitemap                                                                                                    | a/siam.edu/phannee-jew-portfolio/<br>p t t B I U Add an Image Uploaded image Uploaded image Ut text Alt text OK Canc                              | Image: Signal product of the second second secon |                                 |                    | punnee jew<br>Save C:<br>Save X<br>Search this site |
| C Stemap                                                                                                    | a/siam.edu/phannee-jew-portfolio/<br>p<br>: - B I U A<br>Add an Image<br>Uploaded image:<br>Web address (UR<br>Alt text<br>OK Canc                | S Upload Images                                                                                                    |                                 | HTML>              | punce.jew<br>Save C<br>X<br>Search this site        |
| C Sitemap                                                                                                    | a/siam.edu/phannee-jew-portfolio/<br>p<br>Add an Image<br>Uploaded image<br>Web address (UR<br>Alt text<br>OK Canc<br>Recent Site                 | Image: Signal of the second second | Page   Remove Access   Powered  | HTUL>              | punce jew<br>Save C<br>Save C<br>Search this site   |
| C Sitemap                                                                                                    | a/siam.edu/phannee-jew-portfolio/<br>p<br>: - B I U A<br>Add an Image<br>Uploaded image<br>Uploaded image<br>Alt text<br>OK Canc<br>Recent Site   | Image: Signal of the second second | Page   Remove Access   Powered  | HTIL>              | punce jeug                                          |
| C Stemap                                                                                                    | a/siam.edu/phannee-jew-portfolio/<br>p<br>: - B I U A<br>Add an Image<br>Uploaded image:<br>Ukb address (UR<br>Alt text<br>OK Canc<br>Recent Site |                                                                                                    | Page   Remove Access   Powered  | HTML>              | punce jeng                                          |
| C Secure https://sites.google.com/                                                                                              | a/siam.edu/phannee-jew-portfolio/<br>p<br>t - B I U A<br>Add an Image<br>Uploaded imaget<br>Uploaded imaget<br>Att text<br>OK Canc<br>Recent Site | Image: Color of the second second                | Page   Remove Access   Powered  | HTUL>              | punce jew<br>Save C<br>Save C<br>Search this site   |

 จากนั้นเลือกรูปในไฟล์ แล้วกด open แล้วรอให้ upload จนเสร็จเรียบร้อย /แล้วกด ok จะ ปรากฏรูปใน Page

| 0                                       |                                             | Open                              | ×                                 |                                               |                                             |
|-----------------------------------------|---------------------------------------------|-----------------------------------|-----------------------------------|-----------------------------------------------|---------------------------------------------|
| (e) → ↑ (i) → T                         | This PC → Removable Disk (F:) →             | ARC → SU → nee v C                | Search nee 🔎                      |                                               | ०.☆ 0 :                                     |
| Organize  Vew fold                      | der                                         |                                   |                                   |                                               |                                             |
| DATA (D:)                               | Name                                        | Date modified                     | Type Size A                       |                                               | punnee.jew@siam.edu 👻                       |
| DVD RW Drive (E:                        | IMG_4391JPG                                 | 25/5/2560 8:47                    | JPG File 1,992 KB                 |                                               | Save Cancel                                 |
| Removable Disk (                        | MG_4400JPG                                  | 27/5/2560 13:18                   | JPG File 1,652 KB                 |                                               |                                             |
| jognn44-4-201                           | IMG_4441JPG                                 | 25/5/2560 8:46                    | JPG File 1,922 KB                 |                                               |                                             |
| 闄 jognn44-5-201!                        | ivl-w1-1.jpg                                | 1/1/2550 0:44                     | JPG File 517 KB                   |                                               |                                             |
| ) jognn44-6-201                         | ivl-w1-3.jpg                                | 1/1/2550 0:46                     | JPG File 635 KB                   |                                               |                                             |
| 🍐 รายชื่อพรัพขากระ<br>สถิติการใต้สามตัด | e plugin-live-chittipg                      | 13/5/2560 13:24                   | JPG File 478 KB                   |                                               |                                             |
| awa-5-2559                              | punnee_gravatar.jpg S 6144011 ing           | 27/5/2560 13:29<br>25/5/2560 8:47 | JPG File 33 KB                    |                                               |                                             |
| 🛢 efinTradePlus.)                       | S_6168582.jpg                               | 27/5/2560 13:17                   | JPG File 247 KB                   |                                               | ×                                           |
| A Network                               | S_30253069.jpg                              | 27/4/2560 10:44                   | JPG File 474 KB                   |                                               | Search this site                            |
| - INELWOIK                              | E the7.jpg                                  | 13/5/2560 13:59                   | JPG File 198 KB 🗸                 |                                               |                                             |
| Files                                   | numer augustation                           |                                   | All Electrony                     |                                               |                                             |
|                                         | punnee_gravatan.jpg                         |                                   |                                   |                                               |                                             |
|                                         |                                             |                                   | Upen Cancei                       |                                               |                                             |
|                                         |                                             | ~                                 |                                   | 1                                             |                                             |
|                                         |                                             | Alt text (                        | (optional)                        |                                               |                                             |
|                                         |                                             | ,                                 |                                   |                                               |                                             |
|                                         |                                             |                                   |                                   |                                               |                                             |
|                                         |                                             | OK Cancel                         |                                   |                                               |                                             |
|                                         |                                             |                                   |                                   |                                               |                                             |
|                                         | -                                           |                                   |                                   |                                               |                                             |
|                                         |                                             | Recent Site A                     | Activity   Report Abuse   Print P | age   Remove Access   Powered By Google Sites |                                             |
|                                         |                                             |                                   |                                   |                                               |                                             |
|                                         |                                             |                                   |                                   |                                               |                                             |
|                                         |                                             |                                   |                                   |                                               | New from P.R channel                        |
|                                         |                                             |                                   |                                   |                                               | ตรามพิสตารหาง ก.ม. ฉบับมีชัยที่คนไหยต้องรู้ |
|                                         |                                             |                                   |                                   |                                               | www.youtube.com                             |
|                                         |                                             |                                   |                                   |                                               | 10:43                                       |
|                                         |                                             |                                   |                                   |                                               | - 🥡 aill 🕩 🔤 20/11/2560                     |
|                                         |                                             |                                   |                                   |                                               |                                             |
| M กล่องจดหมาย (1,442) - p               | ur 🗙 🕅 siam.edu sites - Goo                 | igle S X Punnee-Jew Portfolio     | X Phannee-Jew-Portfolio X         |                                               | <u>xr</u> <u> </u>                          |
|                                         |                                             |                                   |                                   | _                                             |                                             |
| € → G Secure                            | nttps://sites.googie.com/a                  | /siam.edu/pnannee-jew-portfolio/  |                                   |                                               | थ म 0 ∶                                     |
|                                         |                                             |                                   |                                   |                                               | punnee.jew@siam.edu 👻                       |
| Home                                    |                                             |                                   |                                   |                                               | Capital                                     |
|                                         |                                             |                                   |                                   |                                               | Save Cancer                                 |
| insert <u>F</u> ormat                   | t <u>T</u> able <u>L</u> ayout <u>H</u> elp |                                   |                                   |                                               |                                             |
| Ver                                     | rdana , 10 pt                               | · B I U A-                        | M- co ≟ ⊟                         |                                               |                                             |
|                                         |                                             | -                                 |                                   |                                               |                                             |
|                                         |                                             |                                   |                                   |                                               |                                             |
|                                         | _                                           |                                   |                                   |                                               |                                             |
|                                         |                                             |                                   |                                   |                                               |                                             |
| Dha                                     | nnoo lou                                    | Add an Image                      |                                   |                                               |                                             |
| PIIC                                    | annee-Jev                                   | Auu an imaye                      |                                   |                                               | Search this site                            |
|                                         |                                             |                                   |                                   |                                               |                                             |
| Home                                    | H¢                                          |                                   | SAN ENVELTENCEMEN                 |                                               |                                             |
| Sitemar                                 | p                                           |                                   | LA                                |                                               |                                             |
|                                         |                                             | Uploaded images                   |                                   |                                               |                                             |
|                                         |                                             | Web address (URL)                 |                                   |                                               |                                             |
|                                         |                                             | ~ <u> </u>                        |                                   |                                               |                                             |
|                                         |                                             |                                   |                                   |                                               |                                             |
|                                         |                                             |                                   |                                   |                                               |                                             |
|                                         |                                             |                                   |                                   |                                               |                                             |
|                                         |                                             |                                   | Upload Images                     |                                               |                                             |
|                                         |                                             |                                   |                                   |                                               |                                             |
|                                         |                                             | Alt text (o                       | ptional):                         |                                               | i                                           |
|                                         |                                             |                                   |                                   |                                               |                                             |
|                                         |                                             | OK Carool                         |                                   |                                               |                                             |
|                                         |                                             | on odnicei                        |                                   |                                               |                                             |
|                                         |                                             |                                   |                                   |                                               |                                             |
|                                         | _                                           |                                   |                                   |                                               | New from P.R channel                        |
|                                         |                                             |                                   |                                   |                                               | ดวามพิสตารหาง ก.ม ฉบับมีชับที่ตน์ไหยต้องรู้ |
|                                         |                                             |                                   |                                   |                                               | www.youtube.com                             |
|                                         |                                             |                                   |                                   |                                               |                                             |
| 🕂 🔒 🦂                                   | o 🕺 📼                                       |                                   |                                   |                                               | _ 🧒 ant (t) ENG 10:45                       |

- รูปใน Page สามารถ ปรับแต่ง ย่อขยาย และจัดวางบนหรือล่าง ของข้อความได้ แล้วกดปุ่มSave

| C Secure   https://sites.google.com/a/s | iam.edu/phannee-jew-portfolio/                                             | Q 1                                 |
|-----------------------------------------|----------------------------------------------------------------------------|-------------------------------------|
| Home                                    |                                                                            | draft saved at 10:49 AM Save Cancel |
| Insert Eormat Table Layout Help         |                                                                            |                                     |
| r 🗠 Verdana - 🛛 10 pt                   | - B I U A- M- co 는 는 글 글 ≣ 등 등 ∃ I <sub>X</sub> ⊲mu>                       |                                     |
|                                         |                                                                            |                                     |
| Phannee-lew                             | -Portfolio                                                                 | Search this site                    |
| Thannee Sew                             |                                                                            | Starti tils site                    |
| Home Hor                                | ne                                                                         |                                     |
| Sitemap                                 |                                                                            |                                     |
| Link                                    | Go to link: https://sites.google.com.home/punnee.gravatar.ingChance-Remove |                                     |
| Image                                   | E 🛓 🗐 S M L 100% Original 🗉 🗉 🗙                                            |                                     |
|                                         |                                                                            |                                     |
|                                         |                                                                            | New from P.R channel                |
|                                         |                                                                            |                                     |

ขั้นตอนที่ 4. การสร้าง Page อื่นๆ ใน Create page อาทิเช่น Page แบบ Web Page/ Page แบบ List / Page แบบ Announcements / และPage แบบ File Cabinet

### 4.1 ตัวอย่างการสร้าง Page แบบ Web Page เช่น คำอธิบายลักษณะงาน/ การพัฒนาตนเอง

| Secure   https://sites.goo                                          | sines recoge: A () shakes in (relative receiver A ()) relative recommon () () in the subsymmetric - Purit A ()<br>gle.com/a/siam.edu/punnee-jew-portfolio/khwam-thna | ବ୍ୟା                                      |
|---------------------------------------------------------------------|----------------------------------------------------------------------------------------------------|-------------------------------------------|
| Punnee-J                                                            | ew Portfolio                                                                                                    | เลือกไซต์นี้                              |
| แฟ้มประวัติ แผนผังไ                                                 | <u>यात</u>                                                                                                    |                                           |
| Navigation                                                          | ้ คำอธิบายลักษณะงาน                                                                                                    |                                           |
| แฟ้มประวัติ<br>คำอุธิบายอักษณะงาน                                   |                                                                                                    |                                           |
| ภาระงาน/งานประจำ                                                    | <b>ชื่อหน่วยงาน:</b> สำนักทรัพยากรสารสนเทศ (สำนักหอสมุด) วันเดือนปีจัดทำ 3 มิถุนายน 2560                                                                             |                                           |
| -แผนงาน/โครงการสำนักฯ                                               |                                                                                                    |                                           |
| -งานสร้างสรรด์<br>- สถิติการด่าเมินงาน                              | <b>ชื่อดำแหน่งงาน:</b> บรรณารักษ์หัวหน้าแผนกวารสารและเอกสาร                                                                                                    |                                           |
| -สถุดการต่ำเน่นงาน<br>งานมอบหมายเพิ่มเดิม<br>-งานประกันดุณภาพ       | <b>ขึ้นดรงต่อ:</b> ผู้อำนวยการสำนักทรัพยากรสารสนเทศ                                                                                                    |                                           |
| -จัดทำบันทึกข้อความสำนัก<br>-จัดทำบันทึกข้อความแผนก                 | ดันสังกัดของหน่วยงาน: อธิการบดี                                                                                                    |                                           |
| -จัดทำแบบสอบถามต่างๆ<br>-รายงานการประชุมคณะ<br>อรรมอารมรีนอรส่วงัดห | ปกครองบังกับบัญหา: -                                                                                                    |                                           |
| กรรมการบรห เรลานกา<br>การพัฒนาบุคลากร<br>รายงานประจำปีสำนักฯ        | สาระสำคัญของงานโดยสรุป:                                                                                                    |                                           |
| สารสนเทศเพื่อการวิจัย                                               | 1. จัดหาสิ่งพิมพ์ค่อเนื่องและหนังสือพิมพ์                                                                                                    |                                           |
| รายชื่อวารสารแยกดาม<br>หลักสูดร<br>แผนผังไซด์                       | 2. วิเคราะห์ทรัพยากรประเภทสิ่งพิมพ์ต่อเนื่องและหนังสือพิมพ์                                                                                                    |                                           |
|                                                                     | 3. บริการสิ่งพิมพ์ประเภทสิ่งพิมพ์ค่อเนื่องและหนังสือพิมพ์                                                                                                    | New from bamboo network                   |
|                                                                     | 4. งานประกันคุณภาพการปฏิบัติงาน                                                                                                    | BANBOO<br>ที่ยาพอหนัง<br>พระ ระทะ<br>2560 |
|                                                                     |                                                                                                    | www.youtube.com                           |
| 1 🥖 👩 🖬                                                             |                                                                                                    | - in all (•) ENG                          |

## - เมื่อกดปุ่ม Create page จะปรากฏหน้าต่าง Create

| C 🔒 Secure   https://sites.goo                                 | Jecom/a/siam.edu/punnee-jew-portfolio/khwam-thna                                         |                 | Q 🔤 1                                                                   |
|----------------------------------------------------------------|------------------------------------------------------------------------------------------|-----------------|-------------------------------------------------------------------------|
| าอธิบายลักษณะงาน                                               | Updated Oct 10, 2017, 9:54 AM                                                            | Create page (c) | punnee.jew@siam.ec                                                      |
| Punnee-Je                                                      | ew Portfolio                                                                             |                 | เลือกไซต์นี้                                                            |
| Navigation                                                     | ®<br>ดำอธิบายลักษณะงาน                                                                   |                 |                                                                         |
| แฟ้มประวัติ                                                    |                                                                                          |                 |                                                                         |
| ตำอธิบายลักษณะงาน<br>ภาระงาน/งานประจำ<br>-แผนงาน/โครงการสำนักฯ | <b>ชื่อหน่วยงาน:</b> สำนักทรัพยากรสารสนเทศ (สำนักหอสมุด) วันเดือนปีจัดทำ 3 มิถุนายน 2560 |                 |                                                                         |
| -งานสร้างสรรค์<br>-สถิติการตำเนินงาน                           | ชื่อดำแหน่งงาน: บรรณารักษ์ทั่วหน้าแผนกวารสารและเอกสาร                                    |                 |                                                                         |
| งานมอบหมายเพิ่มเติม<br>-งานประกันคุณภาพ                        | <b>ขึ้นตรงต่อ:</b> ผู้อำนวยการสำนักทรัพยากรสารสนเทศ                                      |                 |                                                                         |
| -จัดทำบันทึกข้อความสำนักฯ<br>-จัดทำบันทึกข้อความแผนกฯ          | ดันสังกัดของหน่วยงาน: อธิการบดี                                                          |                 |                                                                         |
| -จัดทำแบบสอบถามต่างๆ<br>-รายงานการประชุมคณะ                    | ปกครองบังคับบัญหา: -                                                                     |                 |                                                                         |
| กรรมการบรหารสานกฯ<br>การพัฒนาบุคลากร                           | สาระสำคัญของงานโดยสรูป:                                                                  |                 |                                                                         |
| รายงานบระจาบสานกฯ<br>สารสนเทศเพื่อการวิจัย                     | 1. จัดหาสิ่งพิมพ์ต่อเนื่องและหนังสือพิมพ์                                                | RAMBOO          | New from bamboo network                                                 |
| รายชอวารสารแยกตาม                                              | 2. วิเคราะห์ทรัพยากรประเภทสิ่งพิมพ์ต่อเนื่องและหนังสือพิมพ์                              | NETWORK         | หุลจิตเงินพอนวัล! ข่าวเข้าวอยข์วิโรจน์ ชูวัส<br>2560<br>พพพบyoutube.com |
| หลักสูตร<br>แผนผังไซด์                                         |                                                                                          |                 | in the second second                                                    |

### - ให้พิมพ์ชื่อ page คำอธิบายลักษณะงาน/ การพัฒนาตนเอง

#### - แล้วเลือก Web Page แล้วกด Create

| M กล่องจดหมาย (1,442) - p. | 🗉 X 👔 siam.edu sites - Google II X 👔 situadată (Phannee-Jew- X 👔 Phannee-Jew-Portfolio 🛛 X 🗊 Create a new page - Puri X 🔳  |                                                                                                    |
|----------------------------|----------------------------------------------------------------------------------------------------|----------------------------------------------------------------------------------------------------|
| ← → C<br>Secure            | https://sites.google.com/a/siam.edu/punnee-jew-portfolio/system/app/pages/createPage?source=/khwam-thna                    | @☆0:                                                                                                    |
| Siam University            | Search my sites                                                                                                    | III O P                                                                                                    |
| Sites                      | CREATE Cancel                                                                                                    |                                                                                                    |
|                            | Create a page in Site: Punnee-Jew Portfolio                                                                                |                                                                                                    |
|                            | Name your page:<br>คำอธิบายลักษณะงาน<br>Your page URL เสรี่อยากองก่อนการอย่างหวังthilio/Kha-xthibay-laksna-ngan change URL |                                                                                                    |
|                            | Select a template to use (Learn more)                                                                                      |                                                                                                    |
|                            | Web Page                                                                                                    |                                                                                                    |
|                            | Announcements                                                                                                    |                                                                                                    |
|                            | File Cabinet                                                                                                    |                                                                                                    |
|                            | List                                                                                                    |                                                                                                    |
|                            | Start Page<br>ยลักษณะงาน                                                                                                   |                                                                                                    |
|                            | » ต่าอธิบายลักษณะงาน                                                                                                    |                                                                                                    |
|                            |                                                                                                    | Rew from bamboo network<br>New from bamboo network<br>บุจะติดตินเตอนร์อ! อ่าวเข้าวอยซ์ วิโคนไ อูรัด 20 พย<br>2560 |
|                            | Recent Site Activity   Report Abuse   Remove Access   Powered By Google Sites                                              | www.youtube.com                                                                                                   |
| 🗧 👌 🏉                      |                                                                                                    | ≏ 🧑 ₂nî (1) ENG 13:41<br>20/11/2560                                                                               |

| <u>१</u> । द        | _      | 21      |         |
|---------------------|--------|---------|---------|
| จะแสดงหม่าวตางหมาคา | I Page | 119119  | าะกต    |
|                     | u ugo  | 001104L | 100 001 |

| M néovenuru (1,442) - pu: X 🗊 siam.edu sites - Google S X 🗊 wikutstili (Phannee-Jew- X 🕥 Phannee-Jew-Portfolio - X) 🗊 wuumumutqulanmstilgii - X 🗨                                                                                         | X 6 – X                                                                                                    |
|----------------------------------------------------------------------------------------------------|----------------------------------------------------------------------------------------------------|
| ← → C 🕯 Secure   https://sites.google.com/a/siam.edu/punnee-jew-portfolio/baeb-rayngan-srup-phl-kar-pdibati-ngan-w                                                                                                    | ९ 🖩 🕁 🚺 🗄                                                                                                    |
| แบบรายงานสรุปผลการปฏิบัติงาน-w<br>Insert Eormat Iable Layout Help                                                                                                    | punnee.jew@siam.edu ▼<br>draft saved at 1:52 PM Save Cancel                                                                   |
| ro m Verdana v 10 pt v B I U A- M- co 造 运 通 運 医 喜 道 I <sub>X</sub> <mm.></mm.>                                                                                                    |                                                                                                    |
| Punnee-Jew Portfolio                                                                                                    | เลือกไซต์นี้                                                                                                    |
| Navigation<br>แพ็บประวัติ<br>สำอธิบายภักษณะงาน (หน้าต่าง Web Page)<br>แหนงาน/โครงการสำนักฯ<br>-งานสร้างสรรค์<br>-สถิติการตำเนินงาน<br>งานมอบหมายเพิ่มเดิม<br>-งามประกันคุณภาพ<br>-จัดห่าบในทึกข่อความแล่นกฯ<br>-จัดห่าบในทึกข่อความแล่นกฯ |                                                                                                    |
| -รายงานการประชุมคณะ<br>กรรมการปริหารสำนักฯ<br>การพัฒนาประสำปิสำนักฯ<br>รายงานประจำปิสำนักฯ<br>สารสนเทตเพื่อการวิจัย<br>รายสามเทตเพื่อการวิจัย                                                                                             | RANKDOD<br>INFERIMENT<br>שלי אשרי         New from bamboo network         * ×           אייאייייייייייייייייייייייייייייייייי |
|                                                                                                    | △ 🥡 and 🕪 ENG 13:52<br>20/11/2560                                                                                             |

### 4.2 ตัวอย่างการสร้าง Page แบบ List เช่น ภาระงาน/งานประจำ หรือ ภาระการสอน/ที่ปรึกษา

## 1) เมื่อกดปุ่ม Create page

| หมาย (1,443) - puri 🗙 📉 siam.edu                                                                                                    | iites - Google 🗧 🗙 🕅 แต้แฟลริส์ติ (Phannee-Jew- 🗙 🚺 Phannee-Jew-Portfolio 🛛 🗙 🛅 การชาวแ/งานปสะทั่ง - Punnะ 🗙 🔲                                                                                                    |                               | K                |
|----------------------------------------------------------------------------------------------------|----------------------------------------------------------------------------------------------------|-------------------------------|------------------|
| Secure   https://sites.goog                                                                                                    | e.com/a/siam.edu/punnee-jew-portfolio/phara-kar-sxn                                                                                                    |                               | ପ୍ ଅନ୍           |
| ระงาน/งานประจำ                                                                                                    |                                                                                                    |                               | punnee,jew@siam. |
|                                                                                                    |                                                                                                    |                               |                  |
| Punnee-Je                                                                                                    | w Portfolio                                                                                                    |                               | เลือกไซต์นี้     |
|                                                                                                    |                                                                                                    |                               |                  |
| แฟ้มประวัติ แผนผังไ                                                                                                    |                                                                                                    |                               |                  |
| Navigation                                                                                                    | ภาระงาน/งานประจา                                                                                                    |                               |                  |
| แฟมประวัติ                                                                                                    |                                                                                                    |                               |                  |
| ดำอธิบายลักษณะงาน                                                                                                    | 1.ดูแลความเรียบร้อบและตรวจสอบคุณภาพของงานในแผนกฯ ซึ่งประกอบด้วยงานจัดหา งานวารสาร งานหนังสือพิมห                                                                                                    | พ์ กฤตภาค จุลสาร และงานบริการ |                  |
| ภาระงาน/งานประจำ                                                                                                    | 2.งานจัดหา ซึ่งรับผิดชอบในส่วน                                                                                                    |                               |                  |
| -แผนงาน/โครงการสำนักฯ                                                                                                    | 2.1 คัดเลือกและจัดชื่อสิ่งพิมพ์ต่อเนื่อง                                                                                                    |                               |                  |
| -งานสร้างสรรค์                                                                                                    | 2.2 ขอรับบริจาค/แลกเปลี่ยนวารสาร                                                                                                    |                               |                  |
| -สถิติการต่าเนินงาน                                                                                                    | 2.3 ตรวจสอบและติดตามทวงวารสารที่ขาดสง                                                                                                    |                               |                  |
| á. e.                                                                                                    |                                                                                                    |                               |                  |
| 3 1111 [3111341] [FILW1[L011]                                                                                                    | 2.4 นคราชหและจาหนายลงพมพดอเนอง                                                                                                    |                               |                  |
| ง หมมอบหมายเพมเตม<br>-งามประกับคุณ กาพ                                                                                                    | 2.4 วิเคราไซนเลอราไหม ใยสงพมพิทธิเนอง<br>2.5 ป้อมข้อมูลวารสารที่จัดหา<br>3.มาการสาร ซี้เร็บคือแล้วใหล่าน                                                                                                    |                               |                  |
| งานมอบหมายเพมเตม<br>-งานประกันคุณภาพ<br>วัดเข่ามันเชื่อข้าดวามส่วนัดห                                                                                                    | 2.4 วันทาไขแและไทนปไขสงทานพอเมษอง<br>2.5 ป้อนปัญญาราสารที่สิ่งข้าน<br>3.งานการสาร ซึ่งรับผิดช่วยในส่วน<br>3.1 ตะกรอสาป โดราหนันสนาเป็งข้านมอดรรชชีวารสาร                                                                                                    |                               |                  |
| งานมอบหมายเพมเตม<br>-งานประกันคุณภาพ<br>-จัดทำบันทึกข้อความสำนักฯ                                                                                                    | 2.4 มหา เขาและสายหม่อสามารถ<br>2.5 เป็นข่อมูลอารสารที่สุดหา<br>3.งานวารสาร ซึ่งรับผิดชอบในส่วน<br>3.1 ตรวจสอบ วิเครายห์และแก้ไขข่อมูลครรชนีวารสาร<br>3.2 ตัดเลือก และรวบรามาวารกรับการส่งเป็บแล่นและลงทะเบียน                                                                                                    |                               |                  |
| ง หมุมอบหมายเพมเตม<br>-งานประกันคุณภาพ<br>-จัดทำบันทึกข้อความสำนักฯ<br>-จัดทำบันทึกข้อความแผนกฯ                                                                                                    | 2.4 วิเทราชาและสาหาเของสามพลเของ<br>2.5 ป้อนข้อมูลอาสารที่รู้สุดหา<br>3.งานวารสาร ซึ่งรับผิดชอบในส่วน<br>3.1 ดรวจสอบ วิเตราชห์และแก้ไขข้อมูลดรรชนีวารสาร<br>3.2 ดัดเลือก และรวบรรามวารสารวิชาการส่งเป็บเล่มและลงทะเบียน<br>4.งานหนังสือพิมพ์ กฤตภาค จุลสาร ซึ่งรับผิดชอบในส่วน                                                                                                    |                               |                  |
| งานมอบหมายเพมเตม<br>-งานประกันคุณภาพ<br>-จัดท่าบันทึกข้อความสำนักฯ<br>-จัดท่าบันทึกข้อความแผนกฯ<br>-จัดท่าแบบสอบถามต่างๆ                                                                                                    | 2.4 วันทราชหและสาหายายังสมพอเม่นอง<br>2.5 ป้อยป้อยู่อาราสรารที่สุดหา<br>3.งานการสาร ซึ่งรับผิดช่อยในส่วน<br>3.1 ครารสอบ โครารหน้ดและที่ไขข้อมูลตรรชนีวารสาร<br>3.2 คัดเดือก และรวบรรมรารสารวิปาการส่งเป็บแล่มและลงทะเบียน<br>4.งานหนึ่งสือพิมห์ กฤตภาค จุลสาร ซึ่งรับผิดช่อยในส่วน<br>4.1 ประทับคราหนึ่งสือพิมหแลงน้ำออกปรีการ                                                                                                    |                               |                  |
| งานมอบหมายเพมแผม<br>-งานประกันดุณภาพ<br>-จัดทำบันทึกข้อดวามเล่านักฯ<br>-จัดทำบันทึกข้อดวามแผนกฯ<br>-จัดทำแบบสอบถามด่างๆ<br>-รายงานการประชุมณะ                                                                                                    | <ol> <li>2.4 มหา เขาและสาหาย ปองหามหายเนอง</li> <li>2.5 ป้อยปองสุดวาสรารที่สุดหา</li> <li>3.งานวารสาร ซึ่งรับผิดช่อยในส่วน</li> <li>3.1 ตราวสอบ วิเคราะห์และแก้ไขป้อมูลครรชนีวารสาร</li> <li>3.2 คัดเลือก และรวบรามารสารวิชาการส่งเป็บแล่มและลงทะเบียน</li> <li>4.งานหนึ่งสือทีมห์ กฤตภาค จุลสาร ซึ่งรับผิดชอบในส่วน</li> <li>4.1 ประทับตราหนึ่งสือทีมพ์และนำออกบริการ</li> <li>4.2 ป้อนข้อมูลและลงจะเป็บขาอมูลสาร</li> </ol>                                                                                                    |                               |                  |
| งานมอบหมายเหมแผม<br>-งานประกันคุณภาพ<br>-จัดทำบันทึกข้อดวามสำนักฯ<br>-จัดทำบับมีสอองามแผนกฯ<br>-จัดทำแบบสอบถามต่างๆ<br>-รายงานการประชุมคณะ<br>กรรมการบริหารสำนักฯ                                                                                          | 2.4 มหา เขาและสาหาแข่งสามพอเมษง<br>2.5 ป้อยปองเลาราสารที่สุดหา<br>3.งานวารสาร ซึ่งรับผิดชอบในส่วน<br>3.2 คัดเลือก และรวบรามาวรารวิชาการส่งเป็บแล่มและลงทะเบียน<br>4.งานหนังสือพิมพ์ กฤตภาค จุลสาร ซึ่งรับผิดชอบในส่วน<br>4.1 ประทับตราหนึ่งสือพิมพ์และนำออกบริการ<br>4.2 ป้อยปัญลและสงระชับยางจุลสาร<br>5.งานบริการ ซึ่งรับผิดชอบในส่วน                                                                                                    |                               |                  |
| ง านมอบหมายเงณเผม<br>-งานประทิสุดผุภาพ<br>-จัดทำบันทึกข้อความสำนักฯ<br>-จัดทำบันทึกข้อความแผนกฯ<br>-จัดทำบันสอบถามด่างๆ<br>-รายงานกรประบุมดณะ<br>กรรมการบริหารสำนักฯ<br>การพัฒนาบุคลากร                                                                    | <ol> <li>2.4 มหา เขาแและ กามป้องหามหายเนื่อง</li> <li>2.5 ป้อนป้องอารสารที่สิงคา</li> <li>3.งานวาสาร ซึ่งรับผิดช่อมในส่วน</li> <li>3.ดารกลอบ โครารหน์และเกิบชื่อมูลตรรชนีวารสาร</li> <li>3.2 ตัดเลือก และรวบรรมรารสารวิชาการส่งเย็บแล่มและลงทะเบียน</li> <li>4.งานหนึ่งสืงพิมห์ กฤตภาค จุลสาร ซึ่งรับผิดช่อมในส่วน</li> <li>4.1 ประทับธาหนึ่งสืงพื้นหน้าส่วน</li> <li>5.1 บริการขึ้น-ดินสิ่งหมีหน่างว่า</li> </ol>                                                                                                    |                               |                  |
| งานของหมายเหม<br>-งานประกันคุณภาพ<br>-จัดทำบันทึกข่อความสำนักฯ<br>-จัดทำบันทึกข่อความแหนกฯ<br>-จัดทำแบบสอบถามต่างๆ<br>-รายงานการประชุมคดเะ<br>กรรมการประชุมสำนักฯ<br>การทัฒนาบุคลากร<br>รายงานประจำปีสำนักฯ                                                | <ul> <li>2.4 มหา เขาและสาหาย ปองหามพอเปอง</li> <li>2.5 ป้อยปองลารสารที่สิงหา</li> <li>3.งานวารสาร ซึ่งรับผิดชายงในส่วน</li> <li>3.1 ตราวลอบ มีเครายหันละแก้ไขป้อมูลครรชนีวารสาร</li> <li>3.2 คัดเลือก และรวบรามารสารวิชาการส่งเป็นแล่มและลงทะเบียน</li> <li>4.งานหังเงือทิมท์ กฤดภาค จุลสาร ซึ่งรับผิดชอบในส่วน</li> <li>4.1 ประทับเราหางเงือติทันและมาเออกปริการ</li> <li>4.2 ป้อมข้อมูลและลงระเบียนจุลสาร</li> <li>5.งานกิรการ ที่งรับผิดชอบในส่วน</li> <li>5.งานกิรการ คึงรับผิดชอบในส่วน</li> <li>5.1 มีการขอบใหญ่สมไหล์อนโอ</li> <li>5.2 ปการตอบคำกามและช่วยการที่แก้วสิ่งหิมห์ต่อเนื่อง</li> <li>5.2 ปการตอบคำกามและช่วยการที่เรื่อง</li> </ul>                                                                                                    |                               |                  |
| จานมอบหมายเหมเหม<br>- จานประที่ผุญภาพ<br>- จัดทำบันทึกข้อความสำนักฯ<br>- จัดทำบันทึกข้อความสานักฯ<br>- จัดทำเนบสอบถามต่างๆ<br>- รายงานการประชุมคณะ<br>กรรมการปริหารสำนักฯ<br>การทัฒนาบุคลากร<br>สารสนเทศเพื่อการวิจัย                                      | <ol> <li>2.4 มาราชาแและ กามปองสามพอเม่นอง</li> <li>2.5 ป้อนป้องอารสารที่สิงหา</li> <li>3.งานการสาร ซึ่งรับผิดช่อมในส่วน</li> <li>3.ดารกลอบ โครารหน์และแก้ไขข้อมูลตรรชนีวารสาร</li> <li>3.2 ติดเลือก และรวบรรมการสารที่รูปการส่งเป็นแล่มและลงทะเบียน</li> <li>4.งานหนังสือทิมพ์ กฤดภาค จุลสาร ซึ่งรับผิดช่อมในส่วน</li> <li>4.1 ประทับพราหนังสือทิมพ์และนำออกปริการ</li> <li>4.2 ป้อนข้อมูลและลงสระบบิยาจุลสาร</li> <li>5.1 บ้าการยืม-คืนสั่งทีมห์ต่อเนื่อง</li> <li>5.1 บ้าการยืม-คืนสั่งทีมห์ต่อเนื่อง</li> <li>5.3 บัการยืมระหน้าส่งคมสาม</li> </ol>                                                                                                    |                               |                  |
| จานมอบหมายหมุณม<br>- จามประทิษ(คณภาพ<br>- จัดทำบันทึกข้อความสำนักฯ<br>- จัดทำบันทึกข้อความสานักฯ<br>- จัดทำบันทึกข้อความแหนกฯ<br>- จายจานการประชุมคณ<br>กรรทศานบรุษคลกร<br>รายงานประจำปีสำนักฯ<br>สารสนเทศเพื่อการวิจัย<br>รายชื่อวารสารนยกคาม<br>หลักสูตร | <ol> <li>2.4 มหา เขาและสายาน ปองหามพอเมอง</li> <li>2.5 ป้อนปองอารสารที่สีงหา</li> <li>3.งานวารสาร ซึ่งรับผิดชายงในส่วน</li> <li>3.1 ตรวจสอบ วิเคราะหันละแก้ไขป้อมูลครรชนีวารสาร</li> <li>3.2 คัดเลือก และรวบรรมาราสารวินำการส่งเป็บเล่มและลงทะเบียน</li> <li>4.งานหนึ่งสืงสีมห์ กฤตภาค จุลสาร ซึ่งรับผิดชอบในส่วน</li> <li>4.1 ประทับแรกหนึ่งสืบสินพ์และน่าออกบริการ</li> <li>4.2 ป้อนข้อมูลและลงระเบียนจุลสาร</li> <li>5.งานกิการ ซึ่งรับผิดชอบในส่วน</li> <li>5.1 บริการชีน-ที่ส่งรับผิดชอบในส่วน</li> <li>5.2 บริการตอบคำถามและช่วยการดันครับสิ่งพิมพ์ต่อเนื่อง</li> <li>5.2 บริการตอบคำถามและช่วยการดันคว้าสิ่งพิมพ์ต่อเนื่อง</li> <li>5.3 ปการขึ้มระหน่างห้องสมุด</li> <li>5.4 บริการสงสนหตรศักอการตัดสิ่งใจ อาทิเช่น บริการข้อมูลวาสารเพื่อการรับรองหลักสุตร</li> <li>5.5 จัดขึ้นและขยายขึ้น (ดูแลความเรียบรอยของขึ้นวารสารหนังสือพิมห์ รวมทั้ง พ้อกเด็ตห์เพิศที่ห้องสือตราอาจารย์ เรื่อง</li> </ol> | รั้น และรวมคำบรรยาย)          |                  |

**จะปรากฏหน้าต่าง Create ให้พิมพ์ชื่อ page** ภาระงาน/งานประจำ **หรือ ภาระการสอน/ที่** <mark>ปรึกษา แล้วเลือก</mark> List แล้วกด Create

\_

\_

| M пленялини (1,443) - рит X                                       | 🗍 siam.edu sites - Google 🗄 x 🗍 wilaudestä (Phannee-Jen                                                            | <u> </u>             |
|-------------------------------------------------------------------|----------------------------------------------------------------------------------------------------|----------------------|
| $\leftrightarrow$ $\Rightarrow$ $C$ $\blacksquare$ Secure   https | s//sites.google.com/a/siam.edu/punnee-jew-portfolio/system/app/pages/createPage?source=/phara-kar-sxn              | @ ☆ <mark>0</mark> : |
| Siam University                                                   | Search my sites ~ Q                                                                                                | <b>≡ 0</b> ₽         |
| Sites                                                             | CREATE Cancel                                                                                                    |                      |
|                                                                   | Create a page in Site: Punnee-Jew Portfolio                                                                        |                      |
|                                                                   | Name your page:<br>ภาระงาน/งานประจำ<br>Your page URL - ionam edupunce jow perfailering rigan-ngan-prace change URL |                      |
|                                                                   | Select a template to use (Learn more)                                                                              |                      |
|                                                                   | Web Page                                                                                                    |                      |
|                                                                   | Announcements                                                                                                    |                      |
|                                                                   | File Cabinet                                                                                                    |                      |
|                                                                   | List 🖌                                                                                                    |                      |
|                                                                   | Slart Page<br>เ/งานประจำ                                                                                           |                      |
|                                                                   | » การธงาน/งานประจำ                                                                                                 |                      |
|                                                                   | Choose a different location                                                                                        |                      |
|                                                                   | Recent Site Activity   Report Abuse   Remove Access   Powered By Google Sites                                      |                      |
| - 🖪 🔺 🌈                                                           |                                                                                                    | 1431                 |

## จะแสดงหน้าต่าง ให้เลือกรูปแบบ เลือก Issue list คลิกที่ Use template

| การสอน/ที่ปรึกษา                                                    |                                                         |                                     |                                                         |                                          | Punne            |
|---------------------------------------------------------------------|---------------------------------------------------------|-------------------------------------|---------------------------------------------------------|------------------------------------------|------------------|
|                                                                     |                                                         |                                     |                                                         |                                          |                  |
|                                                                     |                                                         |                                     |                                                         |                                          |                  |
| Phannee-                                                            | Jew-Portfolio                                           |                                     |                                                         |                                          | Search this site |
| แห็นประวัติ<br>(ภาระการสอน/พื้ปจักษา<br>ภาระงาน/งานประจำ<br>Sitemap | ภาระการสอน/ที่ปรีก                                      | าษา                                 | /                                                       |                                          |                  |
|                                                                     | Get started creating a                                  | a list using one of our             | list templates or create yo                             | ur own                                   |                  |
|                                                                     | Action Items                                            | Issue List                          | Unit Status                                             | Create your own                          |                  |
|                                                                     | Keep track of action items<br>from a meeting or project | Track your project's open<br>issues | Track the status of individual<br>units in your project | Define your own columns for<br>your list |                  |
|                                                                     | Use template                                            | Use template                        | Use template                                            | Use template                             |                  |
|                                                                     |                                                         |                                     |                                                         |                                          |                  |
|                                                                     | Add files                                               |                                     |                                                         |                                          |                  |
|                                                                     |                                                         |                                     |                                                         |                                          |                  |
|                                                                     | Punnee Jewputth                                         | hitham                              |                                                         |                                          |                  |
|                                                                     |                                                         |                                     |                                                         |                                          |                  |

## 2) เลือกที่ Customize this list

| M กล่องจองนาย (1,443) - pur: X 🚺 sian                               | n.edu sites - Google 🗧 X 🚺 Phann | ee-Jew-Portfolio X               | Jistin - Phanri X |                   | <u>e</u> - 6 x                |
|---------------------------------------------------------------------|----------------------------------|----------------------------------|-------------------|-------------------|-------------------------------|
| $\leftrightarrow$ $\rightarrow$ C $\bullet$ Secure   https://sites. | google.com/a/siam.edu/phannee-   | ew-portfolio/phara-ngan-ngan-pra | ca                |                   | ◎☆ 0 :                        |
| ภาระงาน/งานประจำ                                                    |                                  |                                  |                   |                   | punnee jew@sam.edu •          |
| Phannee                                                             | e-Jew-Portfo                     | lio                              |                   |                   | Search this site              |
| การะงาน/งานประจำ<br>Sitemap                                         | ภาระงาน/งาน                      | บระจา                            |                   |                   |                               |
|                                                                     | Add item Custo                   | omize this list                  |                   |                   | Showing <b>0</b> items        |
|                                                                     | Raised by                        | Owner                            | Priority          | Issue             | Resolution                    |
|                                                                     |                                  |                                  |                   | un t <sub>y</sub> | Showing <b>0</b> items        |
|                                                                     | Add files                        |                                  |                   |                   |                               |
|                                                                     | Add a                            | Jewputthitham<br>comment         |                   |                   |                               |
| 🗧 👌 🧔 🕻                                                             | 🖌 🖸 🤶 🚺                          | <i>₫</i>                         |                   |                   | - 🏚 л 🕩 🗤 15:12<br>20/11/2560 |

# - แก้ไขชื่อคอลัมน์ใหม่ ทุกคอลัมน์แล้วกด save (เลือก Typeให้ตรงกับรูปแบบข้อมูล)

| Secure   https://sites.g                   | oogle.com/a/siam.edu/phannee     | jew-portfolio/phara-ngan-ngan-praca                                        |   | ଭ                                 |
|--------------------------------------------|----------------------------------|----------------------------------------------------------------------------|---|-----------------------------------|
| ระงาน/งานประจำ                             |                                  |                                                                            | / | punnee,jew@siam.                  |
| Phannee<br>แพ้แประวัติ<br>การะงาน/งานประจำ | -Jew-Port<br>ภาระงาน/ง           | Customize your list Customize your list by adding and configuring columns. | X | Search this site                  |
| Sitemap                                    | Add item Cl<br>Raised by<br>Sort | Columns/Fields to Collect Column/Field Details                             |   | Showing 0 items Resolution Sort _ |
|                                            | Add files                        | Issue Type:<br>Resolution Add a column                                     |   | Showing O items                   |
|                                            | Comments                         | Sorting<br>First sort by: Edit time                                        |   |                                   |
|                                            |                                  |                                                                            |   |                                   |

#### - จะปรากฏหน้าต่างใหม่ตามภาพ

| รสอน/ที่ปรึกษา                                                                                                    |                                                                                                    |                                                                                                    |                                                                                                    |                                                                                                    |                                                                                                    |                                                                        | B Ø- B                                                                                                    |
|----------------------------------------------------------------------------------------------------|----------------------------------------------------------------------------------------------------|----------------------------------------------------------------------------------------------------|----------------------------------------------------------------------------------------------------|----------------------------------------------------------------------------------------------------|----------------------------------------------------------------------------------------------------|------------------------------------------------------------------------|----------------------------------------------------------------------------------------------------|
|                                                                                                    |                                                                                                    |                                                                                                    |                                                                                                    |                                                                                                    |                                                                                                    | ,                                                                      |                                                                                                    |
| Phannee-1                                                                                                    | ow Dort                                                                                                    | falia                                                                                                    |                                                                                                    |                                                                                                    |                                                                                                    |                                                                        | Search this site                                                                                                    |
| - Hannee J                                                                                                    |                                                                                                    |                                                                                                    |                                                                                                    |                                                                                                    |                                                                                                    |                                                                        | Search uns site                                                                                                    |
| การะการสอน/ที่ปรีกษา<br>ภาระภารสอน/ที่ปรีกษา<br>ภาระงาน/งานประจำ                                                                                                    | 11126111361                                                                                                    | ו צווגנעוע /ענ                                                                                                    |                                                                                                    |                                                                                                    |                                                                                                    |                                                                        |                                                                                                    |
| Sitemap                                                                                                    | Add item                                                                                                    | Customize this list                                                                                                    |                                                                                                    |                                                                                                    |                                                                                                    |                                                                        | Showing <b>0</b> items                                                                                                    |
|                                                                                                    | เทอม/ปีการศึกษ                                                                                                    | ı                                                                                                    | รายชื่อวิชา                                                                                                    | 4                                                                                                    | านวนหน่วยกิด                                                                                                    | จำนวนกลุ่ม                                                             |                                                                                                    |
|                                                                                                    | Sort "                                                                                                    |                                                                                                    | Sort .                                                                                                    | S                                                                                                    | ort ,                                                                                                    | Sort .                                                                 | Showing 0 items                                                                                                    |
|                                                                                                    | $\frown$                                                                                                    |                                                                                                    |                                                                                                    |                                                                                                    |                                                                                                    |                                                                        |                                                                                                    |
|                                                                                                    | 1                                                                                                    |                                                                                                    |                                                                                                    |                                                                                                    |                                                                                                    |                                                                        |                                                                                                    |
|                                                                                                    | Add files                                                                                                    |                                                                                                    |                                                                                                    |                                                                                                    |                                                                                                    |                                                                        |                                                                                                    |
|                                                                                                    | Comments                                                                                                    |                                                                                                    |                                                                                                    |                                                                                                    |                                                                                                    |                                                                        |                                                                                                    |
|                                                                                                    | P                                                                                                    | innee Jewputthitham                                                                                                    |                                                                                                    |                                                                                                    |                                                                                                    |                                                                        |                                                                                                    |
|                                                                                                    | <b>X</b> {"                                                                                                    | ข้มความคิดเท็บ                                                                                                    |                                                                                                    |                                                                                                    |                                                                                                    |                                                                        |                                                                                                    |
|                                                                                                    |                                                                                                    |                                                                                                    |                                                                                                    |                                                                                                    |                                                                                                    |                                                                        |                                                                                                    |
|                                                                                                    |                                                                                                    |                                                                                                    |                                                                                                    |                                                                                                    |                                                                                                    |                                                                        |                                                                                                    |
| 0 <del>0</del> 🗖                                                                                                    | 9                                                                                                    | 1 1 1 1 1 1 1 1 1 1 1 1 1 1 1 1 1 1 1                                                                                                    |                                                                                                    |                                                                                                    |                                                                                                    |                                                                        | ¢^ 1⊒41 ‰ 4                                                                                                    |
| 💵 🤁 🦲 🛱<br>Remarka (1,443) - pur X                                                                                                    | i 🍳 🚺                                                                                                    | es - Google S X 🗊 wikuleti                                                                                                    | å (Phannee-Jeu- X 🕅 Phannee-Jeu-                                                                                                    | ortfolio X                                                                                                    | uderin - Punni X                                                                                                    |                                                                        | 운 ^ 문에 Im 4                                                                                                    |
| П С р б                                                                                                    | i o isiam.edu si<br>si/sites.google                                                                                                    | zs - Google X 🚺 what the state of the state of the state                                                                                                    | ii (Phannee-Jen- X ♥ (1) Phannee-Jen-P<br>n-portfolio/phara-tar-san                                                                                                    | otfolio X 🗍 msnulnu                                                                                                    | uleň - Purni X                                                                                                    |                                                                        | 유 · 티에 · · · · · · · · · · · · · · · · ·                                                                                                    |
| C     C     Secure   https://www.uit.elucy.com/     Navigation     with.elucy.com/                                                                                                    | i o isam.edu si<br>si/sites.google                                                                                                    | ร - Google X (โมเฟิลประที<br>com/a/Siam.edu/punnee-jev<br>ภาระงาน/งานข                                                                                                    | ม (Phannee-Jew- x V⊡ Phannee-Jew-P<br>w-portfolio/phara-kar-san<br>ประจำ                                                                                                    | ortfolio X 🗍 msmulmu                                                                                                    | uleń - Purse: X                                                                                                    |                                                                        | , 배 바랍스 북<br>1 - 호<br>호 로 오                                                                                                    |
| C     C                                                                                                    | i siam.edu sh                                                                                                    | ระ - Google x ( มี เพิ่มประไ<br>com/a/Siam.edu/punnee_jev<br>ภาระงาน/งานข                                                                                                    | ă (Phannee-Jew- x V 🗔 Phannee-Jew-7<br>w-portfolio/phara-kar-san<br>ประจำ                                                                                                    | ottoio XV ii menulnu                                                                                                    | uleti - Auro X                                                                                                    |                                                                        | <u>,</u> 에 바디스 &<br>히는 [19]<br>☆ 데 의                                                                                                    |
| C     C     C     C     C     C     C     Secure   https     Navigation     unbutsti     Anatheneum     Anatheneum     Anatheneum     Anatheneum     Anatheneum                                                                                                    | i siamedu si<br>i siamedu si<br>s//sites.google<br>s//sites.google                                                                                                    | В         В                                                                                                    | a (Phannee-Jew- x V 📑 Phannee-Jew-7<br>w-portfolio/phara-tar-sam<br>ประจำ<br>สรวจสอบคุณภาพของงานในแผนก<br>เป็นส่วน                                                                                                    | ortóio xV 🗍 กระดง่าน<br>ฯ ซึ่งประกอบด้วยงานจิตห                                                                                                    | ปซถ่า - Pumi X                                                                                                    | ลสาร และงานบริการ                                                      | x > ⊡ 4 1 क<br>ा<br>्<br>्<br>्<br>्<br>्<br>्<br>्<br>्<br>्<br>्<br>्<br>्<br>्<br>्<br>्<br>्<br>्<br>्                                                                                                    |
| C     C                                                                                                    | a o e                                                                                                    | Image: Coogle         Image: Coogle         Image: C                                                                                                    | a [Phannee-Jew X ♥ □ Phannee-Jew -<br>w-portfolio/phara-tar-san<br>ประจำ<br>สราวสอบคุณภาพของงานในแผนก<br>เป็นส่วน<br>สังพิมพ์ต่อเป็อง                                                                                                    | ottoio x V 🗍 กระดงโคม<br>ๆ ซึ่งประกอบด้วยงานจัดห                                                                                                    | ปซล่า - Purse X                                                                                                    | ลสาร และงานบริการ                                                      | ू के 10 दा के 20<br>विकास<br>हे क्रि                                                                                                    |
| С      С                                                                                                    | i siam edu sh<br>i siam edu sh<br>s//sites.google<br>soʻnu<br>Jse'an<br>nisah ukn                                                                                                    |                                                                                                    | สิ (Phannee-Jee⊢ × V 📑 Phannee-Jee⊢<br>#.portfolio/phara-tar-sam<br>ประจำ<br>ประจำ<br>ในส่วน<br>สิ่งพิมพ์ต่อเนื่อง<br>ปลียันบารสารกู้<br>ามพุวเงวารสารที่ยาดส่ง                                                                                                    | ortolo x ) 🗍 ศาสตะไหน<br>ๆ ซึ่งประกอบด้วยงานจัดห                                                                                                    | ปซล่า - Pursi X                                                                                                    | ลสาร และงานบริการ                                                      | 유 · 문식 · · · ·<br>- · · ·<br>오 말 소                                                                                                    |
| C      C      C      C      C      C     C                                                                                                    | <ul> <li>รiam.edu si</li> <li>รiam.edu si</li> <li>ระสาม</li> <li>ประสา</li> <li>การสำนักฯ</li> <li>กาม</li> <li>มเต็ม</li> </ul>                                                                                                    | เป็ จริง         เป็ จริง         เป็ เป็ เป็ เป็ เป็ เป็ เป็ เป็ เป็ เป็                                                                                                    | #(Phannee-Jear-Xx ♥ [] Phannee-Jear-<br>*-portfolio/phara-tar-sam<br>ประจำ<br>ประจำ<br>เนล่วน<br>สังพิมพ์ต่อเนื่อง<br>ปลียนวารสาร<br>มมพวงวารสารที่ขาดส่ง<br>กอตั้งพิมพ์ต่อเนื่อง<br>ปลีงคนา                                                                                                    | ottolo x โ กระคมคน<br>ห ซึ่งประกอบดำยงานจัดห                                                                                                    | ปซล่า - Pursi X                                                                                                    | ลสาร และงานบริการ                                                      | है ^ हू थे म <sub>्</sub><br>स् <u>म्</u><br>द छ दे                                                                                                    |
| <ul> <li>C (143) - pu x</li> <li>C Secure http:<br/>Navigation<br/>แห้นประวัติ<br/>สาอธิบายสึกษณ<br/>กระงาน/งานเ<br/>- แหม่วางวาน<br/>- สาอสิการหน่าง<br/>- งานส่วงสรรศ<br/>- งานส่วงสรรศ<br/>- งานส่วงสรรศ<br/>- งานส่วงสรรศ<br/>- งานส่วงสรรศ<br/>- งานส่วงสรรศ<br/>- งานส่วงสรรศ</li> </ul>                                                                                                    | <ul> <li>3 9 •</li> <li>3 ism.edu sh</li> <li>://sites.google</li> <li>:/sites.google</li> <li>:/sites.google</li> <l< td=""><td>เป็น         เป็นเป็น           เป็นเป็น         เป็นเป็น           เป็นเป็น         เป็นเป็น           เป็นเลลามเรียบร้อยและสง         เป็นเลลามเรียบร้อยและสง           2.1 หลังเป็นร้อยและสง         เป็นเลลามเรียบร้อยและสง           2.1 หลังเป็นร้อยและสง         เป็นเลลามเรียบร้อยและสง           2.1 หลังเป็นร้อยและสง         เป็นเลลามเรียบร้อยและสง           2.1 หลังเป็นร้อยและสง         เป็นเลลาเลลาสง           2.1 หลังเป็นร้อยและสง         เป็นเลลาเลลาสง           2.5 ปัยหน้อมสง         เป็นเลลาราลาร์           2.5 ปัยหน้อมสง         เป็นเลลาราลาร์           3.งานวารสาร ซึ่งรับเดิลของ         เป็นสง</td><td>ม (Phannee-len-XV [] Phannee-len-P<br/>- portfolio/phara-tar-sam<br/>ประจำ<br/>ในส่วน<br/>ปลื่อหมาห่อเปลื่อง<br/>เปลื่อหมาห่อเปลื่อง<br/>เปลื่อหมาห่อเปลื่อง<br/>ที่สัดหา<br/>บในส่วน</td><td>orfolo x 🕅 กระกษใกษ<br/>ฯ ซึ่งประกอบด้วยงานจัดห</td><td>ปซล้า - Pure: X</td><td>ลสาร และงานบริการ</td><td>है ^ ूर् ।<br/>स =<br/>Q द्वि क्रे</td></l<></ul> | เป็น         เป็นเป็น           เป็นเป็น         เป็นเป็น           เป็นเป็น         เป็นเป็น           เป็นเลลามเรียบร้อยและสง         เป็นเลลามเรียบร้อยและสง           2.1 หลังเป็นร้อยและสง         เป็นเลลามเรียบร้อยและสง           2.1 หลังเป็นร้อยและสง         เป็นเลลามเรียบร้อยและสง           2.1 หลังเป็นร้อยและสง         เป็นเลลามเรียบร้อยและสง           2.1 หลังเป็นร้อยและสง         เป็นเลลาเลลาสง           2.1 หลังเป็นร้อยและสง         เป็นเลลาเลลาสง           2.5 ปัยหน้อมสง         เป็นเลลาราลาร์           2.5 ปัยหน้อมสง         เป็นเลลาราลาร์           3.งานวารสาร ซึ่งรับเดิลของ         เป็นสง                                                                                                    | ม (Phannee-len-XV [] Phannee-len-P<br>- portfolio/phara-tar-sam<br>ประจำ<br>ในส่วน<br>ปลื่อหมาห่อเปลื่อง<br>เปลื่อหมาห่อเปลื่อง<br>เปลื่อหมาห่อเปลื่อง<br>ที่สัดหา<br>บในส่วน                                                                                                    | orfolo x 🕅 กระกษใกษ<br>ฯ ซึ่งประกอบด้วยงานจัดห                                                                                                    | ปซล้า - Pure: X                                                                                                    | ลสาร และงานบริการ                                                      | है ^ ूर् ।<br>स =<br>Q द्वि क्रे                                                                                                    |
|                                                                                                    | <ul> <li>Siam.edu si</li> <li>() Siam.edu si</li> <li>() Sittes.google</li> <li>() Sittes.google</li> <li< td=""><td></td><td>ม (Phannee-low × ♥ ) Phannee-low २<br/>- portfolio/phara-tar-san<br/>U5€จ้า<br/>สังพิมาพ์ต่อเนื่อง<br/>เปลี่ยนวารสาร<br/>ามหวงวรสารที่ชาดส่ง<br/>วยสังพิมาพ์ต่อเนื่อง<br/>ได้สหา<br/>มในส่วน<br/>มันสวน<br/>มามาสารริยันีวารสาร</td><td>ortoio x ) 🗊 ครรถแไดน<br/>ฯ ซึ่งปรรกอบด้วยงานจัดห<br/>หายเนียน</td><td>ปซล่า - Purce X</td><td>ลสาร และงานบริการ</td><td>ନ ^ ମୁଖ ₩ ୁ<br/>ଅ ି େ<br/>ଭ୍ଞି ☆</td></li<></ul>                                                                                                    |                                                                                                    | ม (Phannee-low × ♥ ) Phannee-low २<br>- portfolio/phara-tar-san<br>U5€จ้า<br>สังพิมาพ์ต่อเนื่อง<br>เปลี่ยนวารสาร<br>ามหวงวรสารที่ชาดส่ง<br>วยสังพิมาพ์ต่อเนื่อง<br>ได้สหา<br>มในส่วน<br>มันสวน<br>มามาสารริยันีวารสาร                                                                                                    | ortoio x ) 🗊 ครรถแไดน<br>ฯ ซึ่งปรรกอบด้วยงานจัดห<br>หายเนียน                                                                                                    | ปซล่า - Purce X                                                                                                    | ลสาร และงานบริการ                                                      | ନ ^ ମୁଖ ₩ ୁ<br>ଅ ି େ<br>ଭ୍ଞି ☆                                                                                                    |
| C แต่ ย์<br>จะหนาย (1,443) - pu X<br>C Secure   http:<br>Navigation<br>แห้นะประวัติ<br>สำอธินายลักษณ<br>อาระงาม/งานเ<br>- แหนดาน/โตรงr<br>- งานส่วงสรรด์<br>- สถิติการคำเน็นร<br>- งานประวัตนอน<br>- งานประวัตนอน<br>- จ้าดกำบันก็กย่อ<br>- จ้าดกำบันก็กย่อ<br>- จ้าดกำบันก็กย่อ<br>- จ้าดกำบันก็กย่อ<br>- จ้าดกำบันก็กย่อ<br>- จ้าดกำบันก็กย่อ                                                                                                    | <ul> <li>รังสินเสอง รัง</li> <li>รังสาม</li> <li>รังสาม</li> <li>รังส</li></ul>                                                                                                    |                                                                                                    | a (Phannee-Jee- × ♥ ☐ Phannee-Jee-<br>+-portfolio/phara-tar-sam<br><b>ประจำ</b><br>สิ่งทีมหร้อมชื่อง<br>ในส่วน<br>สิ่งทีมหร้อมชื่อง<br>เปลี่ยนวารสาร<br>ายสิ่งทีมหร้อมชื่อง<br>ที่รัดหา<br>มในส่วน<br>นี่แลนเก็ไขย่อมูลตรรชชีวารสาร<br>หมารสารวิชาการส่งเย็บแล่มและสง<br>กa จุลสาร ซึ่งวันศัตยอนในส่วน                                                                                                    | ortoio x V 🗍 การดงค่าง<br>ฯ ซึ่งประกอบด้วยงานจัดห<br>าหละป้อน                                                                                                    | ปซล่า - Purse X                                                                                                    | ลสาร และงานบริการ                                                      | 수 수 및 상 100 및<br>전 프 프<br>Q 월 ☆                                                                                                    |
| C แต่ ย์<br>ระหมาย (1,443) - pu x<br>C Secure https:<br>Navigation<br>แห้แประวัติ<br>ศำลธินายลักษณ<br>อาระงาน/งานม<br>- แหนงาน/โครงา<br>- งานสร้างสรรค์<br>- สถิติการคำเน็นร<br>- งานสร้างสรรค์<br>- สถิติการคำเน็นร<br>- งานประกันดุณภ<br>- จ้างคำนันนักข้อ<br>- จ้างคำนันนักข้อ<br>- จ้างคำนันนักข้อ<br>- จ้างคำนับนล้อยน<br>- รายงานการประ                                                                                                    | <ul> <li>จ</li> <li>รiam.edu si</li> <li>ะ//sites.google</li> <li>ะงาน</li> <li>ระงาน</li> <li>ระงาน</li> <li>ระงาน</li> <li>มแต้ม</li> <li>าพ</li> <li>ความสำนักฯ</li> <li>ความสำนักฯ</li> <li>ความสำนักฯ</li> <li>ความสำนักฯ</li> <li>ความสำนักฯ</li> <li>ความสำนักฯ</li> <li>ความสำนักฯ</li> <li>ความสำนักฯ</li> </ul>                                                                                                    | Image: Coope         Image: Coope         Image: Coope<                                                                                                    | ส (Phannee-Jew × ♥ □ Phannee-Jew 7<br>portfolio/phara-tar-sm<br><b>ประจำ</b><br>ในส่วน<br>สิ่งทิมาพ์อเนื่อง<br>เปลี่ยนวารสาร<br>นามีหวองารสารที่ขาดส่ง<br>ายสิ่งพิมาพ์อเนื่อง<br>ไว้สุดหา<br>มในส่วน<br>ในสลนกใชข่อมูลตรรชชีวารสาร<br>วมวารสารวิชาการส่งเยี่ยแล่มและผล<br>เค จุลสาร ซึ่งวับมีคช่อบในส่วน<br>พิมาพ์แลชน้ำออกบริการ                                                                                                    | ortolo x ) 🗍 การถงะไห<br>ฯ ซึ่งประกอบด่วยงานจัดห<br>ทพงเบียน                                                                                                    | ปอล่า - Pursi X                                                                                                    | ลสาร และงานบริการ                                                      | 수 수 및 4 16 및<br>이 드<br>이 월 ☆                                                                                                    |
| <ul> <li>C III (1443) - pu X</li> <li>Secure (1443) - pu X</li> <li>Secure (1443) - pu X</li> <li>C Secure (1443) - pu X</li> <li>Navigation<br/>แห้นประวัติ<br/>สำอธิบายลึกษณ<br/>- สามประวัติ<br/>สุดอิสการคำเน็น</li> <li>การะสาม/สมมาร์</li> <li>การสว้างสรรด์<br/>- สถิติการคำเน็น</li> <li>การแรงกันคุณด<br/>- สามส่วงสรรด์<br/>- สถิติการคำเน็น</li> <li>การแรงกันคุณด<br/>- สังคำบันเล็กข้อ<br/>- จัดคำบันเล็กข้อ<br/>- จัดคำบันเล็กข้อ<br/>- จัดคำบันเล็กข้อ<br/>- จัดคำบันเล็กข้อ<br/>- จัดคำบันหลึกข้อ</li> </ul>                                                                                                    | <ul> <li>จ</li> <li>รism.edu sh</li> <li>ะ//sites.google</li> <li>ะงาน</li> <li>ประจำ</li> <li>กรสำนักฯ</li> <li>กน</li> <li>มเติม</li> <li>กพ</li> <li>ลวามสำนักฯ</li> <li>สวมแลนสานกฯ</li> <li>กามส่างๆ</li> <li>ชุมคณะ</li> <li>านักฯ</li> </ul>                                                                                                    | อายาร์ เป็นสายสาย           Es - Google         X         ()         เส้นสาย           Es - Google         X         ()         เส้นสาย           Com(A) Isian cdu/purnee-jou         Anna Statut         Anna Statut         Anna Statut           Anna Statut         Anna Statut         Anna Statut         Anna Statut         Anna Statut           1.9 เสลอการเมืองหน้าสามารงสารสารที่<br>3.1 เขาสอนสารสารที่<br>3.1 เขาสอนสารกรรร         Anna Statut         Anna Statut         Annan                                                                                                    | <ul> <li>สิ (Phannee-Jen- × ♥ □ Phannee-Jen- ×</li> <li>         aportfolio/phara-tar-sam         ประจำ         สรวจสอบคุณภาพของงานในแผนก<br/>ในส่วน         สังพิมพ์ต่อเนื่อง         ปลื่อนบารสารที่ขาดส่ง         มอสังพิมพ์ต่อเนื่อง         ปลื่อนบารสารที่ขาดส่ง         มอนั่งพิมพ์ต่อเนื่อง         ปลื่อนบารสารที่ขาดส่ง         มอนั่งพิมพ์ต่อเนื่อง         ปลื่อนบารสารที่ขาดส่ง         มอนั่งพิมพ์ต่อเนื่อง         ปล้อมขางสารที่ขาดส่ง         มอนั่งพิมพ์ต่อเนื่อง         ปันส่วน         หันหน่องนั่งสารที่ขาดส่ง         ปันส่วน         เป็นส่วน         พิมพ์และหลาร         เป็นส่วน         เป็นส่วน         เป็นส</li></ul>                                                                                                    | ortolo x ) 🗍 การกาะโค<br>ฯ ซึ่งประกอบด้วยงานจัดห<br>ทางเป็ญน                                                                                                    | ปซล่า - Pursi X                                                                                                    | ลสาร และงานบริการ                                                      | ی ۱۵۵ میں ۲۵ میں اور اور اور اور اور اور اور اور اور اور                                                                                                    |
| <ul> <li>C III (1443) - pur X</li> <li>C III Secure   http://www.infaction/<br/>แฟ้มประวัติ</li> <li>ศาลธิบายอีกษณ</li> <li>การเริงาน/งานมา<br/>- แผนงาน/โดรงา<br/>- งานสร้างสรรณ์</li> <li>คลถึงการสำนถินอ่าง<br/>งานประกันสุดมา</li> <li>จัดทำบันที่เกม่อม-<br/>จัดทำบันที่เกม่อม-<br/>จัดทำบันที่เกม่อม-<br/>จัดทำบันที่เกม่อม-<br/>จัดทำบันที่เกม่อม-<br/>จัดทำบันที่เกม่อม-<br/>จักษาบันที่เกม่อม-<br/>จากอานการประรา<br/>กรรมการบริหารส</li> </ul>                                                                                                    | <ul> <li>จ</li> <li>ร่อมแสน si</li> <li>ร่/isites.google</li> <li>ร่/isites.google</li> <li>ร่าน</li> <li>ระสาม</li> <li>ระสาม</li> <li>ระสาม</li> <li>ระสาม</li> <li>ระสาม</li> <li>ระสาม</li> <li>ระสาม</li> <li>ระสาม</li> </ul>                                                                                                    | อางาร์ เป็นสายสาย           อางาร์ เป็นสายสาย           อางาร์ เป็นสายสาย           อางาร์ เป็นสาย           อางาร์ เป็นสาย     <                                                                                                    | ■<br>#(Phannee-Jene × ♥ ☐ Phannee-Jene +<br>*-portfolio/phara-tar-sam<br>↓ 52 จั ↑<br>↓ 52 จั ↑<br>↓ 52 จັ ↑<br>↓ 52 จັ ↑<br>↓ 53 ຈັ ↑<br>↓ 53 ຈັ ↑<br>↓ 53 ຈັ ↓<br>↓ 54 ຈັ ↓<br>↓ 54                                                                         | ortolo x โ กระกษณะ<br>ฯ ซึ่งประกอบด้วยงานจัดห<br>ทหรีเยียน                                                                                                    | ปซล่า - Pursi X                                                                                                    | ลสาร และงานบริการ                                                      | र र वि कि वि<br>ि कि वि<br>ि कि वि<br>कि वि<br>कि कि कि कि कि कि कि कि कि कि कि कि कि क                                                                                                    |
| <ul> <li>C III ย์</li> <li>ระณะ (1,443) - pu - X</li> <li>C III ระณะ (1,443) - pu - X</li> <li>C III ระณะ (1,443) - pu - X</li> <li>C IIIII</li></ul>                                                                                                    | ๑ ๑ ๕ ๕ ๓ ๓ ๓ ๓ ๓ ๓ ๓ ๓ ๓ ๓ ๓ ๓ ๓ ๓ ๓ ๓                                                                                                    | อางาร์อยาสังหาร์อยาสังหาร์อยาส์หาร์อยาสังหาร์อยาส์หาร์อยาสังหาร์อยาสังหาร์อยาสังหาร์อยาสังหาร์อยาสังหาร์อยาสังหาร์อยาสังหาร์อยาสังหาร์อยาสังหาร์อยาสังหาร์อยาสังหาร์อยาสังหาร์อยาสังหาร์อยาสังหาร์อยาสังหาร์อยาสังหาร์อยาสังหาร์อยาสังหาร์อยาสังหาร์อยาสังหาร์อยาสังหาร์อยาสังหาร์อยาสังหาร์อยาสังหาร์อยาสีรอยาส์หาร์อยาสังหาร์อยาสังหาร์อยาสังหาร์อยาสังหาร์อยาสังหาร์อยาสังหาร์อยาสังหาร์อยาสังหาร์อยาสังหาร์อยาสังหาร์อยาสังหาร์อยาสังหาร์อยาสังหาร์อยาส์หาร์อยาสังหาร์อยาสังหาร์อยาสังหาร์อยาสังหาร์อยาสังหาร์อยาสังหาร์อยาสังหาร์อยาสังหาร์อยาสังหาร์อยาสังหาร์อยาสังหาร์อยาสังหาร์อยาสังหาร์อยาสังหาร์อยาสังหาร์อยาสังหาร์อยาสังหาร์อยาสังหาร์อยาสังหาร์อยาสังหาร์อยาสังหาร์อยาสาชาหาร์อยาสีลาส<br>ร.1 เป็กร์อยาสาชาหาร์อยาสาชาหาร์อยาสาชาหาร์อยาสาชาหาร์อยาสาชาหาร์อยาสาชาหาร์อยาสาชาหาร์อยาสาชาหาร์อยาสาชาหาร์อยาส                                                                                                    | มิ(Phannee-Jene × ♥ [] Phannee-Jene +<br>portfolio/phara-tar-som<br>ประจำ<br>สรวจสอบคุณภาพของงานในแผนก<br>ในส่วน<br>มีสังหมาพ่อเนื่อง<br>ปลี่ยังมารสารที่ชาตสง<br>บนส่วน<br>หัมสนุณในข่อมูลตรรชชีวารสาร<br>วมวารสารวิชาการสงเข็บเสมนุณสง<br>หัมสนุณในข่อมูลตรรชชีวารสาร<br>วมวารสารวิชาการสงเข็บเสมนุณสง<br>หัมสนุณราช<br>หันสนุณสาร<br>เป็นส่วน<br>หัมสนุณสาร<br>เป็นส่วน<br>หรือเป็นสาร<br>เป็นส่วน<br>หัวข้อเกิด)                                                                                                    | ortolo x ) 💽 สายสามไคม<br>ฯ ซึ่งประกอบด้วยงานจัดห<br>าหละบียน                                                                                                    | ปซล่า - Purs: X                                                                                                    | ลสาร และงานบริการ                                                      | है ^ ूरी ₩ ्<br>रा _ ा<br>Q दि के                                                                                                    |
| <ul> <li>C</li> <li>C</li> <li>Secure (1,443) - pu - x</li> <li>C</li> <li>Secure http:<br/>หพื่อมีระวัดี<br/>สายอินายสึกษณ<br/>สายอินายสึกษณ<br/>สายอินายส์กษณ<br/>สายอินายส์กษณ<br/>-สายระกันคุณภ<br/>-สายระกันคุณภ<br/>-สายระกันคุณภ<br/>-สายระกันคุณภ<br/>-สายระกันคุณภ<br/>-สายระกันคุณภ<br/>-สายระกันคุณภ<br/>-สายระกันคุณภ<br/>-สายระกันคุณภ<br/>-สายระกันคุณภ<br/>-สายระกามประสายส<br/>สายสายระกาม<br/>- รายรามประสายส<br/>สายสายระกาม<br/>- รายรามประสายส<br/>สายสายระกาม</li> </ul>                                                                                                    | <ul> <li>จ</li> <li>รังสมะสง รัง</li> <li>รังรังสะรง</li> <li>รังรังสาม</li> <li>ระงาม</li> <li>โระจำ</li> <li>การสำนักฯ</li> <li>กาม</li> <li>มนติม</li> <li>าพ</li> <li>ความแล้งมุกฯ</li> <li>ความสำนักฯ</li> <li>ความสำนักฯ</li> <li>กามสาม</li> <li>การ</li> <li>การ</li> <li>กรัวรัย</li> <li>กลาม</li> </ul>                                                                                                    | อายาร์ เป็นสายาง         อายาร์ เป็นสายง           เป็นสายง         เป็นสายง         เป็นสายง           เป็นสายง         เป็นสายง         เป็นสายง           เป็นสายง         เป็นสายง         เป็นสายง           เป็นสายง         เป็นสายง         เป็นสายง           เป็นสายง         เป็นสายง         เป็นสายง           2.1 เป็นชื่อง         เป็นสายง         เป็นสายง           2.1 เป็นชื่อง         เป็นสายง         เป็นสายง           2.1 เป็นชื่อง         เป็นสายง         เป็นสายง           2.1 เป็นชื่อง         เป็นสายง         เป็นสายง           3.1 เป็นชี้เป็นสายง         เป็นสายง         เป็นสายง           3.1 เป็นชี้เป็นสายง         เป็นสายง         เป็นสายง           3.1 เป็นชี้เป็นสายง         เป็นสายง         เป็นสายง           5.1 เป็นชี้เป็นสายง         เป็นสายง         เป็นสายง           5.1 เป็นสายง         เป็นสายง         เป็นสายง           5.1 เป็นสายง         เป็นสามารง         เป็นสามารง           5.1 เป็นสามารง         เป็นสามารง         เป็นสามารง           5.1 เป็นสามารง         เป็นสามารง         เป็นสามารง           5.1 เป็นสามารง         เป็นสามารง         เป็นสามารง           5.3 เป็นสามารง         เป็นสามารง         เป็นสามารง                                                                                                    | มิ(Plannee-less × ♥ □ Phannee-less × ♥ □ Phannee-less × ♥ □ Phannee-less + ar-son USE ฉัา 452 ฉัา 452 ฉัา 452 ฉัา 452 ฉัา 452 ฉัา 453 ฉังทินท์ต่อเนื่อง 1ปลี่สังหา 1ปลี่ส่วน 11 แล่วน 11 แล่วน 11 แล่วน 11 แล่วน 11 แล่วน 12 เมื่อง 13 ถึงคา 10 เมื่อง 13 ถึงคา 10 เมื่อง 14 เมื่อง 14 เม็ม 14 เม็ม 14 เม็ม 14 เม็ม 14 เม็ม 14 เม็ม 14 เม็ม 14 เม็ม 14 เม็ม 14 เม็ม                                                                                                    | orfoio x )                                                                                                    | ปะสำ - Pure X<br>าา งานวารสาร งานหนังสือพิมพ์ กฤตภาค จ<br>กลักสุดร<br>คมัดหนังสือคำราอาจารย์ (ร้องสิ้น และรวมต่                                                                                                    | ลสำร และงานบริการ<br>ามรชบาย)                                          | א <sup>ר</sup> ∧ בולו שע<br>פעניים<br>פעניים א                                                                                                    |
| <ul> <li>C (2) (443) - pu (x)</li> <li>Secure (http://www.internet/ansatz/ansatz/ans</li></ul>                                                                                                    | ๑ ๑ และ<br>ระหร่าง<br>ระหร่าง<br>ระหร่าง<br>การสำนักๆ<br>การสำนักๆ<br>การสำนักๆ<br>การสำนักๆ<br>การ<br>การการการการการการการการการการการการการก                                                                                                    | Image: Second Second                                                                                                    | มิ (Prannee-lose × ▼ □ Prannee-lose +<br>- portiolio/phara-tar-son<br>USE จำ<br>ครวจสอบคุณภาพของงานในแผนก<br>ในส่วน<br>สั่งทิมาห์ต่อเนื่อง<br>เปลี่ยนวารสาร<br>เปลี่ยนวารสาร<br>มามางวรสารที่ขาดส่ง<br>เปลี่ยนวารสาร<br>มามางวรสารที่ขาดรรษยี่มารสาร<br>มามารสารที่มากรล่งเป็บแล่มและผง<br>กจ จุลสาร ปังวับผิดชอบในส่วน<br>พิมาท์แลงน้ำออกปริการ<br>ระบบิยนจุลสาร<br>เปล่าม<br>มาท์ต่อเนื่อง<br>เลยช่วยการคัดสิ้นใจ อาทิเช่น บริการข่ะ<br>(จุนตความเรียบร้อยของขั้นวารสารท<br>ปฏิบัติงานของแสนกฯ                                                                                                    | ottoio x )  () ครเกมใกม<br>ฯ ซึ่งประกอบด้วยงานจัดห<br>าทละเบียน<br>บุลุอารสารเพื่อการรับรองง                                                                                                    | ปะกำ - Рипо X<br>าา งานวารสาร งานหนังสือพิมพ์ กฤตภาค จุ<br>กลักสุดร<br>คบุ๊คหนังสือคำราอาจารย์ เรื่องสั้น และรวมศ์                                                                                                    | ลสาร และงานบริการ<br>าบรรยาย)                                          | ب الله الله م<br>الله الله الله<br>الله الله الله الله<br>الله الله                                                                                                    |
| <ul> <li>C III (1443) - pu X</li> <li>Secure (1443) - pu X</li> <li>C Secure (http:<br/>Navigation<br/>แฟนประวัติ<br/>สำอธิบายลึกษณ<br/>- สนสร้างสรรดี<br/>- สนสร้างสรรดี<br/>- สนสร้างสรรด<br/>- สนสร้างสรรด<br/>- สนสร้างสรรด<br/>การพัฒนานุคมา<br/>รายอานประวัณิส<br/>สารสนแหลเพื่อก<br/>รายชื่อวารสารนย<br/>พลักสูตร<br/>แผนส์จไขส์</li> </ul>                                                                                                    | <ul> <li>จ</li> <li>จ</li> <li>ระหร่าง</li> <li>ระหร่าง</li></ul>                                                                                                    | อายาร์ เป็นสายสายสายสายสายสายสายสายสายสายสายสายสายส                                                                                                    | I (Phannee-Jen × ♥ ☐ Phannee-Jen × ♥ ☐ Phannee-Jen × ♥ ☐ Phannee-Jen × portfolio/phara-tar-san ↓ 52 € ┓ 1 452 ๑ ฉ 1 452 ๑ ฉ 1 452 ๑ ฉ 1 452 ๑ ฉ 1 452 ๑ ฉ 1 452 ๑ ฉ 1 452 ๑ ฉ 1 452 ๑ ฉ 1 452 ๑ ฉ 1 452 ๑ ฉ 1 452 ๓ ฉ 1 452 ๓ ฉ 1 52 ๗ ฉ 1 52 ๗ ฉ 1 52 ๗ ฉ 1 52 ๗ ฉ 1 52 ๗ ฉ 1 52 ๗ ฉ 1 52 ๗ ฉ 1 52 ๗ ฉ 1 52 ๗ ฉ 1 52 ๗ ฉ 1 52 ๗ ฉ 1 52 ๗ ฉ 1 52 ๗ ฉ 1 52 ๗ ฉ 1 53 ๗ ฉ 1 53 ๗ ฉ 1 53 ๗ ฉ 1 53 ๗ ฉ 1 53 ๗ ฉ 1 53 ๗ ฉ 1 53 ๗ ฉ 1 53 ๗ ฉ 1 53 ๗ ฉ 1 53 ๗ ฉ 1 53 ๗ ฉ 1 53 ๗ ฉ 1 53 ๗ ฉ 1 53 ๗ ฉ 1 53 ๗ ฉ 1 53 ๗ ฉ 1 53 ๗ ฉ 1 53 ๗ ฉ 1 53 ๗ ฉ 1 53 ๗ ฉ 1 53 ๗ ฉ 1 53 ๗ ฉ 1 53 ๗ ฉ 1 53 ๗ ฉ 1 53 ๗ ฉ 1 53 ๗ ฉ 1 53 ๗ ฉ 1 53 ๗ ฉ 1 50 ๗ ฉ 1 50 ๗ ҵ 1 50 ๗ ҵ 1 50 ๗ ҵ 1 50 ๗ ҵ 1 50 ๗ ҵ 1 50 ๗ ҵ 1 50 ๗ ҵ 1 50 ๗ ҵ 1 50 ๗ ҵ 1 50 ๗ ҵ 1 50 ๗ ҵ 1 50 ๗ ҵ 1                                                                                                    | ettolo x ) 🗍 สพศณศณ<br>ฯ ซึ่งประกอบด้วยงานจัดห<br>าทจะเบียน<br>มุลวารสารหรื่อการวับรองจ<br>มุลวารสารหรื่อการวับรองจ                                                                                                    | ปซล่า - Pursi X<br>าา งานวารสาร งานหนังสือพิมพ์ กฤดภาค จ<br>กลักสูตร<br>คมูัคหนังสือต่าราอาจารย์ (ร้องสั่น และรวมศ์                                                                                                    | ลสาร และงานบริการ<br>าบรรยาย)                                          | ی ۱۵ ایسی<br>۱۹ ایسی<br>۱۹ ای ۲۰ ایسی<br>۱۹ ایسی<br>۱۹ ایسی<br>۱۹ ایسی<br>۱۹ ایسی<br>۱۹ ایسی<br>۱۹ ایسی<br>۱۹ ایسی<br>۱۹ ۱ |
| <ul> <li>C C C C C</li> <li>Secure (1,443) - pu X</li> <li>C Secure http:<br/>เพิ่มประวัติ<br/>สาอธิบายสึกษณ<br/>สาอธิบายสึกษณ<br/>สาอธิบายสึกษณ<br/>สามธิบายสิกษณ<br/>- สามสร้างสรรณ์<br/>- สามประกันอุณภ<br/>- จานสร้างสรรณ์<br/>- สามประกันอุณภ<br/>- รายประกันอุณภ<br/>- รายประกามประรำปีส<br/>สารสามเทศเพื่อก<br/>รายชื่อวารสารแย<br/>พลักสูตร<br/>แตนตั้งไขต์</li> </ul>                                                                                                    | <ul> <li>จ ข ข</li> <li>ร่างรัสธรรรรรรรรรรรรรรรรรรรรรรรรรรรรรรรรรรร</li></ul>                                                                                                    | อางาร์ เรื่อง         อางาร์           เป็นสาวาร์         เป็นสาวาร์           เป็นสาวาร์         เป็นสาวาร์           1.9แลดวารเรียบร้อยและช         เป็นสาวาร์           2.17แล้งการ์         เป็นสาวาร์           2.17แล้งการ์         เป็นสาวาร์           2.17แล้งการ์         เป็นสาวาร์           2.17แล้งการรับ         เป็นสาวาร์           2.1 อร้างการการ         เป็นสาวาร์           2.1 อร้างการ         เป็นสาวาร์           2.1 อร้างการ         เป็นสาวาร์           2.1 อร้างการ         เป็นสาวาร์           2.1 อร้างการ         เป็นสาวาร์           2.1 อร้างการ         เป็นสาวาร์           3.1 เการ์         เป็นสาวลอย           3.1 เการ์         เป็นสาวลอย           3.1 เการ์         เป็นสาวลอย           5.1 เป็นสาวลอย         เป็นสาวลอย           5.1 เป็นสาวลอย         เป็นสาวลอย           5.1 เป็นสาวลอย         เป็นสาวลอย           5.1 เป็นสาวลอย         เป็นสาวลอย           5.1 เป็นสาวลอย         เป็นสาวลอย           5.1 เป็นสาวลอย         เป็นสาวลอย           5.1 เป็นสาวลอย         เป็นสาวลอย           5.1 เป็นสาวลอย         เป็นสาวลอย           5.1 เป็นสาวลอย         เป็นสาวลอย           5.1                                                                                                    | มิ(Phannee-Jen- × ♥ [] Phannee-Jen-P<br>+-portfolio/phara-tar-sam<br>ประจำ<br>สรวจสอบคุณภาพของงานในแผนก<br>ในส่วน<br>เป็นส่วน<br>มในส่วน<br>มในส่วน<br>มในส่วน<br>มในส่วน<br>มในส่วน<br>มในส่วน<br>ห้มพ์ผอนขึ้นอง<br>ระเบียนจุลสาร<br>มในส่วน<br>พัมพ์ผอนขึ้นอง<br>มในส่วน<br>พัมพ์ผอนขึ้นจะ<br>มในส่วน<br>พัมพ์ผอนขึ้นจะ<br>มในส่วน<br>พัมพ์ผอนขึ้นจะ<br>มในส่วน<br>พัมพ์ผอนขึ้นจะ<br>มในส่วน<br>พัมพ์ผอนขึ้นจะ<br>มในส่วน<br>พัมพ์ผอนขึ้นจะ<br>มในส่วน<br>พัมพ์ผอนขึ้นจะ<br>มในส่วน<br>มในส่วน<br>พัมพ์ผอนขึ้นจะ<br>มในส่วน<br>มในส่วน<br>มในส่วน<br>มักระชัย<br>ผู้อาราสุดสินใจ อาทิเช่น บริการข้อ<br>ผูลแต่งานของแผนกฯ<br>แผนกฯ                                                                                                    | ortiol X โก คระคงใคม<br>ๆ ซึ่งประกอบด้วยงานจัดห<br>างจะเบียน<br>มมูลวารสารเพื่อการรับรองง<br>เน่งสื่อทินท์ รวมทั้ง พ้อกเก็ก                                                                                                    | ปซล่า-Purs: X<br>าา งานวารสาร งานหนังสือพิมพ์ กฤตภาค จ<br>หลักสูตร<br>หมุ้ดหนังสือต่าราอาจารย์ เรื่องสิ้น และรวมศ์                                                                                                    | ลสาร และงานบริการ<br>าบรรยาย)                                          | र                                                                                                    |
| <ul> <li>C</li> <li>C</li> <li>Secure (1,443) - pu X</li> <li>C</li> <li>Secure http:<br/>ห่านประวัติ<br/>สำอธิบายสึกษณ<br/>กระราบ/งาม<br/>- แผนมา/โครง<br/>- งามส่วงสรรด์<br/>- สมสิการดำเน็น<br/>งามมอบหมายเพื่<br/>- งามประกันคุณภ<br/>- จัดทำบันทึกข่อ<br/>- จัดทำบันทึกข่อ<br/>- จัดทำบันทึกข่อ<br/>- จัดทำบันทึกข่อ<br/>- จัดทำบันทึกข่อ<br/>- จัดทำบันทึกข่อ<br/>- จัดทำบันทึกข่อ<br/>- จากประกันคุณภ<br/>- จากประกันคุณภ<br/>- จากประกัน<br/>- จากประกันคุณภ<br/>- จากประกันคุณภ<br/>- จากประกัน<br/>- จากประกัน<br/>- จากประกัน<br/>- จากประกัน<br/>- จากประกัน<br/>- จากประกัน<br/>- จากประกัน<br/>- จากประกัน<br/>- จากประกัน<br/>- จากประกัน<br/>- จากประกัน<br/>- จากประกัน<br/>- จากประกัน<br/>- จากประกัน<br/>- จากประกาน<br/>- จากประกัน<br/>- จากประกัน<br/>- จากประกัน<br/>- จากประกัน<br/>- จากประกาน<br/>- จากประกัน<br/>- จากประกาน<br/>- จากประกาน</li></ul> | <ul> <li>จาน</li> <li>ร่อมและประสา</li> <li>ร่องาม</li> <li>ร่องาม</li> </ul>                                                                                                    | อายาร์ เป็นสายาง         อายาร์ เป็นสายาง           สะ-Google         X         เป็นสมอย่าง           สะ-Google         X         เป็นสมอย่าง           สะ-Google         X         เป็นสมอย่าง           สะ-Google         X         เป็นสมอย่าง           สะ-Google         X         เป็นสมอย่าง           สะ-Google         X         เป็นส่วน           สะ-Google         X         เป็นส่วน           สะ-Google         X         เป็นส่วน           3.1         สะสารสะสานส่วน         เป็นสะสานสะสาน           3.1         สะสารสะสาน         เป็นสะสาน           3.1         สะสารสาน         เป็นสะสาน           3.1         สะสารสาน         เป็นสะสาน           3.1         เป็นสะสาน         เป็นสะสาน           3.1         เป็นสะสาน         เป็นสะสาน           3.1         เป็นสะสาน         เป็นสะสาน           3.1         เป็นสะสาน         เป็นสะสาน           3.1         เป็นสะสาน         เป็นสะสาน           3.1         เป็นสะสาน         เป็นสะสาน           3.1         เป็นสะสาน         เป็นสะสาน           3.1         เป็นสะสาน         เป็นสะสาน           3.1         เป็นสะสาน         เป็นสะสา                                                                                                    | มิ (Prannee-loss × ♥ ☐ Prannee-loss ×<br>«portiolio/phara-tar-san<br>ประจำ<br>สรวจสอบคุณภาพของงานในแผนก<br>ในส่วน<br>แปล่อนวารสารที่ขาดส่ง<br>ายสั่งพิมาพ์อเนื่อง<br>ได้สุดมา<br>มในส่วน<br>แและแก้ไขข้อมูลตรรยนี้วารสาร<br>มุมวารสารริยันติดข่อมใแล้วน<br>พิมพ์และม้าออกบริการ<br>ระเบียนจุลสาร<br>ใปแล่วน<br>และช่วยการคันคว้าสิ่งพิมพ์ต่อเนื่อง<br>องสมุด<br>พื้อการตัดสินใจ อาทิเช่น บริการข่ะ<br>(ดูแลความเรียบร้อยของบั้นวารสารท<br>ปฏิบัติงานของแผนกฯ<br>แผนกฯ                                                                                                    | ottoio x ) 🗊 ครเกมใคม<br>ฯ ซึ่งประกอบด้วยงานจัดห<br>าทละเบียน<br>มุลวารสารเพื่อการรับรองง                                                                                                    | ปะสา - Рыс X<br>า งานวารสาร งานหนังสือพิมพ์ กฤตภาค จุ<br>หลักสูตร<br>คนุ๊คหนังสือค่าราอาจารย์ เรื่องสั่น และรวมศ์                                                                                                    | ลสาร และงานบริการ<br>าบรรยาย)                                          | A 1 1 1 1 1 1 1 1 1 1 1 1 1 1 1 1 1 1 1                                                                                                    |
| <ul> <li>C</li> <li>C</li> <li>Secure (1,443) - pu X</li> <li>C</li> <li>Secure http:<br/>ห่านประวัติ<br/>สำอธิบายลึกษณ<br/>กระราม/ราม<br/>- แผนมา/โครง<br/>- งานส่วงสรรค์<br/>- งานส่วงสรรค์<br/>- งานส่วงสารค์<br/>- งานส่วงสรรค์<br/>- งานส่วงสารค์<br/>- งานส่วงสารค์</li></ul>                    | <ul> <li>จาน</li> <li>ร่อม และ ร่าง</li> <li>ร่อม และ ร่าง</li> <li>ร่อม และ ร่าง</li> <li>ร่อม และ ร่อม และ ร่อม</li> </ul>                                                                                                    | อายาร์ เป็นสายาง         อายาร์ เป็นสายาง           Es-Google         X         เป็นสมอย่าง           Es-Google         X         เป็นสมอย่าง           Com(4) ไปสมอย่าง         การระงาน/งานว่า           1. คุณลดาวมเรียบร้อมและชอง         การระงาน/งานว่า           2. งานวัดหาร ซึ่งวันเดืองสอง         การระงาน/งานว่า           2.1 คิดเลือกและจัดข้อ         2.2 ของปันช้อมสายและสอง           2.2 ของปันช้อมสายที่สุด         3.1 ตราสองปี โดรายง           3.1 ตราสองปี โดรายง         3.2 คิดเลือก และรายง           3.1 ตราสองปี โดรายง         3.2 เป็นช่อมลและสอง           5.1 ปีการของเด้าสมายสายง         5.3 ปีการของเตรายง           5.3 ปีการของเตรายง         5.3 ปีการของเตรายง           5.3 ปีการของเตรายง         5.3 ปีการของเตรายง           5.3 ปีการของเตรายง         5.3 ปีการของเตรายง           5.3 ปีการของเตรายงางบัน         5.4 ปีการสารสนายงยง           5.4 ปีการสารสนายงยางบัน         5.4 ปีการสงารสนายงยางบัน           5.4 กับประกันดุเลกายงางบัน         5.4 ปีการสารสนายงบัน           5.4 ปีการสงารสนายางบัน         5.4 ปีการสงารสนายางบัน           5.4 ปีการสงารสงายางบัน         5.4 ปีการสงารสนายางบัน           5.4 ปีการสงารสงายางบัน         5.4 ปีการสงารสนายางบัน           5.5 สงบันระบบรงกันดุงาางบัน         5.5 สงายางบัน                                                                                                    | มิ (Prannee-loss × ♥ ☐ Prannee-loss +<br>«portiolio/phara-tar-san<br>ประจำ<br>สรวจสอบคุณภาพของงานในแผนก<br>ในส่วน<br>เป็สข่ามารสรรชี่นารสาร<br>กมหางงารสารที่ขาดส่ง<br>กลังพิมาพ์ต่อเนื่อง<br>ได้สหา<br>บในส่วน<br>นั้นสนุณ<br>พัทพ์แลงน้ำออกปริการ<br>ระบบิยาจุลสาร<br>ปันส่วน<br>มหัต่อเนื่อง<br>เละชะbennรคันคว้าสิ่งพิมพ์ต่อเนื่อง<br>องสมุด<br>พื้อการตัดสินใจ อาทิเปน บริการข่ะ<br>(จุนลความเรียบร้อยของชั้นวารสารท<br>ปฏิบัติงานของแสนกฯ<br>แผนกฯ<br>mize this list<br>งาน/ปริมาณง                                                                                                    | ottoio x )  () ครเคมใคม<br>ฯ ซึ่งประกอบด้วยงานจัดห<br>าหละเบียน<br>และวารสารเพื่อการรับรองง<br>หังสื่อทิมห์ รวมทั้ง พ้อกเค็                                                                                                    | ปะถ้า-Рим X<br>In งานวารสาร งานหนังสือพิมพ์ กฤตภาค จ<br>หลักสูตร<br>ณู้คหนังสือคำราอาจารย์ เรื่องสั้น และรวมศ์                                                                                                    | ลสาร และงานบริการ<br>าบรรยาย)<br>แส<br>รวมงาน/ปริมาณงาม                | 유 · [] 식 10<br>( )<br>( )<br>( )<br>( )<br>( )<br>( )<br>( )<br>(                                                                                                    |
| <ul> <li>C C C C C C C C C C C C C C C C C C C</li></ul>                                                                                                    | <ul> <li>จ</li> <li>จ</li> <li>จ</li> <li>ระงาน</li> <li>ระงาน</li></ul>                                                                                                    | อายาร์ เป็นสายสาย           เอาามเรียบร้อยและสง           2.1 คัณสังหาสังหาสงให้เกาะระบบสาย           ภาระงาน/งานภา           1.9แลดรามเรียบร้อยและสง           2.1 คัณสึงกและจำหยัง           2.2 ขอรับบร้างๆและ           2.3 ตรวลออและจิตอ           2.3 ตรวลออและจิตอ           2.3 ตรวลออและจิตอ           2.3 ตรวลออและจิตอ           2.3 ตรวลออและจิตอ           2.3 ตรวลออและจิตอ           2.3 ตรวลออและจิตอ           3.1 ตรรลอม โดราษที่           3.1 ตรรลอม โดราษที่           3.1 ตรรลอม โดราษที่           3.1 ตรรลอม โดราษที่           5.1 บริการอื่มระหว่างที่           5.2 ปริกรออแม่ตรอมเดียง           5.3 บริการอิตรอบต่างมน           5.3 บริการอิตรอบต่างมน           5.3 บริการอิตรอบต่างมน           5.3 บริการอิตรอบต่างมน           5.3 บริการอิตรอบต่างมน           5.3 บริการอิตรอบต่างมน           5.3 บริการอิตรอบต่างมน           5.3 บริการอิตรอบต่างมน           5.3 บริการอิตรอบต่างมน           5.3 บริการอิตรอบต่างมน           5.3 บริการอิตรอบต่างม           5.3 บริการอิตรอบต่างมน           5.3 บริการอบต่างม           5.3 บริการอบต่างมี           5.3 บริการออบต่างมน           5.3 บริการออบต่างมน                                                                                                    | สิ (Phannee-Jen: × ♥ ☐ Phannee-Jen: × ♥ ☐ Phannee-Jen: × ♥ ☐ Phannee-Jen: +<br>+portfolio/phara-tar-sm ประจำ รรวจสอบมุคุณภาพของงานในแผนก<br>ในส่วน สิ่งทิมพ์ต่อเนื่อง ปสิ่ยามารสาร มน่านวงวารสารที่ขาดส่ง บอสั่งทิมพ์ต่อเนื่อง ปลี่ยนจาสาร บนสวน มน่าสวน มันสวน มพ์ต่อเนื่อง แหน่งอน แหน่งอน แหน่งอน แหน่งอน แหน่งอน แหน่งอน แหน่งอน และช่วยการดับคว้าสิ่งพื้นพ์ต่อเนื่อง องสมุด ชื่อการดังคล้างสื่งหนังต่อเนื่อง องสมุด ชื่อการดังคล้างใจ อาทิเช่น บริการช่อ องสมุด ชื่อการดังคล้างสื่อของบริการ แป้นส่วน แหน่งออกบริการ แป้นส่วน แหน่งออกบริการ แป้นส่วน แหน่งออกบริการ แป้นส่วน แหน่งออกบริการ แป้นส่วน แหน่งออกบริการ แป้นส่วน แหน่งออกบริการ แป้นส่วน แหน่งออกบริการ แป้นส่วน แหน่งออกบริการ แป้นจะ แหน่งออกบริการ และ และ การ และ และ เกิดอาบริการ และ เกิดอาบริการ และ และ เกิดอาบริการ และ และ และ เกิดอาบริการ และ เกิดอาบริการ และ เกิดอาบริการ และ เกิดอาบริการ และ เกิดอาบริการ และ เกิดอาบริการ เกิดอาบริการ เกิดอาบ                                                                                                    | ortoio x )  () คายคนไคม<br>ฯ ซึ่งประกอบด้วยงานจัดห<br>าทธเบียน<br>หมู่อวารสารเพื่อการรับรอง<br>หมังสื่อทินท์ รวมทั้ง พ้อกเก็ก                                                                                                    | ปะตัา-9แระ x<br>า งานวารสาร งานหนังสือคิมพ์ กฤดภาค จ<br>หลักสุดร<br>คมุ้คหนังสือคำราอาจารย์ เรื่องสั้น และรวมศ์<br>งาน/ปริมาณงาน-ภาคบ่าย<br>จักเรียง _                                                                                                    | เลสาร และงานบริการ<br>าบรรยาย)<br>แส<br>รวมงาน/ปริมาณงาน<br>จัดเรียง   | ポ ヘ 日 41 100 2<br>(0) 二 10<br>(0) 配 文<br>An 31 5100115                                                                                                    |
| <ul> <li>C C C C C</li> <li>Secure (1,443) - pur X</li> <li>C Secure (http:<br/>Navigation<br/>แฟนประวัติ<br/>สำอธิบายอีกษณ<br/>- สนสร้างสรรดี<br/>- สนสร้างสรรดี<br/>- สนสร้างสรรด<br/>- สนสร้างสรรด<br/>- สนสร้างสรรด<br/>- สนสร้างสรรด<br/>- สนสร้างสรรด<br/>- สนรรรณนายณ์<br/>- สนรรรณนายณ์<br/>- สนรรรณนายณ์<br/>- สนรรรณนายณี<br/>- สนรรรณนายณี<br/>- สนรรณนายณี<br/>- สนรรณนายณี<br/>- สนรรณนายณี<br/>- สนรรณนายณี<br/>- สนรรณนายณี<br/>- สนรรรณนายณี<br/>- สนรรณนายณี<br/>- สนรรณนายณายณี<br/>- สนรรณนายณี<br/>- สนรรณนายณี<br/>- สนรรณนายณายณี<br/>- สนรรณนายณี<br/>- สนรรณนายณายณี<br/>- สนรรณนายณี<br/>- สนรรณนายณายณายณายณายณายณายณายณายณายณายณายณายณา</li></ul>                                                                                                    | <ul> <li>จ</li> <li>จ</li> <li>ระหร่าง</li> <li>ระหร่าง</li></ul>                                                                                                    | Image: Source of the second second                                                                                                    | สิ (Phannee-Jen × ♥ □ Phannee-Jen × ♥ □ Phannee-Jen × ♥ □ Phannee-Jen × ■ portfolio/phara-tar-sam ↓ 55 २ จิ ๅ สรวจสอบคุณภาพของงานในแผนก ในส่วน สิ่งทิมพีต่อเนื่อง ปลียิ่นบารสาร ที่มากส่งย์ ปลิยามารสาร ปลีบสวน ที่มีผลพิลเมือง ที่จัดหา บอลังพิมพ์ต่อเนื่อง ปนัสวน ทิมพีต่อเนื่อง บปหล่วน ทิมพีต่อเนื่อง บปหล่วน เทพ์ต่อเนื่อง บปหล่วน เทพ์ต่อเนื่อง เมต์ของการสาร บปหล่วน เทพ์ต่อเนื่อง ปลาม แทห์ต่อเนื่อง ปลาม แทห์ต่อเนื่อง ปมสวน เพท์ต่อเนื่อง ปมสวน เทพ์ต่อเนื่อง ปมสวน เทพ์ต่อเนื่อง เมต์ของการสาร บปหล่วน เทพ์ต่อเนื่อง องสมุด พื่อการต่อเต็มใจ อาทิเช่น บริการช่องสมุด เพื่อการต่อเงินารสารที่สิ่งที่มาของแผนกฯ แผนกฯ                                                                                                    | อชชชช X โ ตรเตณตาม<br>ๆ ซึ่งประกอบด่วยงานจัดห<br>หรี่เปียน<br>บุลวารสารเพื่อการรับรองง<br>บุลวารสารเพื่อการรับรองง<br>บุลวารสารเพื่อการรับรองง<br>กุลอารสารเพื่อการรับรองง<br>กุลอารสารเพื่อการรับรองง<br>กุลอารสารเพื่อการรับรองง<br>กุลอารสารเพื่อการรับรองง                                                                                                    | ม่ชถ่า-Рип: X<br>า งานวารสาร งานหนังสือพิมพ์ กฤตภาค จ<br>กลักสูตร<br>ณุ้คหนังสือคำราอาจารย์ เรื่องสั่น และรวมศ์<br>งาน/ปริมาณงาน-ภาคบ่าย<br>จัณวีย₀ _                                                                                                    | เลสาร และงานบริการ<br>าบรรยาย)<br>แส<br>รามงาน/ปริมาณงาน<br>จัดเรียง _ | A 31 stents                                                                                                    |
| <ul> <li>C III (1443) - pu - X</li> <li>C III Secure   http://www.information.com/<br/>แห้นะประวัติ<br/>สำอธิบายสึกคณ<br/>สามธิบายสึกคณ<br/>- สถิติการสำนันหลามโครง<br/>- สามสร้างสรรณ์<br/>- สถิติการสำนันที่กม่อม<br/>- จักษาบ้านก็กม่อม<br/>- จักษาบ้านก็กม่อม<br/>- จามประกันจุณ<br/>การกิดแบบสอบน<br/>- จายบานประจำปีน<br/>สารสนเทศเทือก<br/>รายชื่อวารสารแย<br/>หลักสุดร<br/>แหนดังไขต์</li> </ul>                                                                                                    | <ul> <li>Image: Second Second Se</li></ul>                                                                                                    | อางาร์อง         อางาร์อง         อางาร์อง           สะ - Google         X         อางาร์อง         อางาร์อง           สะ - Google         X         อางาร์อง         อางาร์อง           ภาระงาน/งานว         1.9แลดวามเรียบร้อยและสะ         อางาร์อง         อางาร์อง           ภาระงาน/งานว         1.9แลดวามเรียบร้อยและสะ         2.1 ส่งเลือกและจำดัง         2.1 ส่งเลือกและจำดัง           2.1 อรงกระงและสางาน         2.3 ตรารสอบและติดต         2.4 ว่างกระงานส่งอางาดสอบ         2.5 ป่อมร้องสอบ           2.5 ป่อมร้องสอบ         1.9 กรายความส่งสอบ         3.1 ตรารสอบ         3.2 ต่อเลือกและรายร           3.1 ตรารสอบ         3.2 ต่อเลือกและรายร         3.2 ต่อเลือกและรายร         3.2 ต่อเลือกและรายร           3.1 ตรารสอบ         3.2 ต่อเลือกและรายร         3.2 เรือกรอบ         3.2 เรือกรอบ           2.2 ป่อนร้องสอบ         3.2 ต่อเลอบ         5.1 ป่ากรอบ         3.5 ป่างกรอบ           2.1 ป่ารายอบ         5.3 ปริการยิ่งรอบ         5.3 ปริการยิ่งรอบ         5.3 ปริการยิ่งรอบ           2.2 ปริการยิ่งรอบ         5.3 ปริการยิ่งรอบ         5.3 ปริการยิ่งรอบ         5.3 ปริการยิ่งรอบ           2.1 ปริการยิ่งรอบ         1.1 ปริการยิ่งรอบ         1.1 ปริการยิ่งรอบ         1.1 ปริการยิ่งรอบ           2.2 ปริการยิ่งรอบ         1.1 ปริการยิ่งรอบ         1.1 ปริการยิงรอบ         1.1 ปริการยอบ                                                                                                    | สิ (Phannee-Jen: × ♥ [] Phannee-Jen: ×<br>• portfolio/phara-tar-son<br>ประจำ<br>สรวจสอบคุณภาพของงานในแผนก<br>ในส่วน<br>สังทิมาพ์ต่อเนื่อง<br>ปสื่อหมารสารที่ขาดส่ง<br>บนส่วน<br>มันส่วน<br>มันส่วน<br>มีนส่วน<br>มีนส่วน<br>ม | อาร์อ่อ x ) โ สามเคนไคน<br>ๆ ซึ่งประกอบด้วยงานจัดห<br>เหล่ะโย้ยน<br>เมลูอารสารเพื่อการรับรองง<br>หนังสือทิมพ์ รวมทั้ง พอกเก็<br>กันเดิมส์ออการให้บริการเชื่อ<br>สินเดิมส์ออการให้บริการเชื่อ<br>สามเราะ เอลนสา<br>เป็นเดิมส์ออการให้บริการเชื่อ<br>สามเราะ เอลนสา                                                                                                    | ปะลั+2แระ ×<br>าา งานวารสาร งาบหนังสือพิมพ์ กฤตภาค จ<br>กลักสุตร<br>ญัคหนังสือต่าราอาจารย์ เรื่องสิ้น และรวมศ์<br>งาน/ปริมาณงาน-ภาคม่าย<br>จัดเรื่อง _<br>1.ตราจสอบอีแสการอิหระหว่างห้องสมุด<br>2.ประวอสอบอีแสการอิหระหว่างห้องสมุด                                                                                                    | ลสาร และงานบริการ<br>าบรรยาย)<br>แส<br>รามงาน/ปริมาณงาน<br>จัดเรียง    | ال     ال       ال     ال       ال     ال       ال     ال       ال     ال       ال     ال       ال     ال                                                                                                    |
| <ul> <li>C III (1443) - pu - X</li> <li>C III Secure (1443) - pu - X</li> <li>C III Secure (1445) - pu - X</li> <li>C III Secure (1445) - pu - X</li> <li>C IIII Secure (1445) - pu - X</li> <li>C IIII Secure (1445) -</li></ul>                                                                                                    | <ul> <li>จ</li> <li>รังสมสินส์</li> <li>รังสาน</li> <li>ระงาน</li> <li>ระงาน</li>     &lt;</ul>                                                                                                    | อางาร์ เป็นสายสาย           อางาร์ เป็นสาย           อางาร์ เป็นสาย           อางาร์ เป็นสาย           1.9และรามเรียบร้อมและร<br>ภาระงาน/งานมี           1.9และรามเรียบร้อมและร<br>ภาระงาน/งานมี           2.1 ชาวรสอบและราม<br>2.1 ชาวรสอบ<br>2.1 ชาวรสอบ<br>2.1 ชาวรสอบ<br>2.1 ชาวรสอบ<br>3.1 ตรารสอบ<br>3.1 ตรารสอบ<br>3.1 ตรารสอบ<br>3.1 ตรารสอบ<br>3.1 ตรารสอบ<br>3.2 ต้อเลือก และรามร<br>4.1 ประทันตรมานอ่งคำ<br>3.2 มีการอื่มรอบร่างหั<br>5.1 มีการอื่มรอบร่างหั<br>5.3 มีการอื่มรอบร่างหั<br>5.4 มีการสารสนเทพเท<br>5.3 มีการอื่มรอบร่างหั<br>5.4 มีการสารสนเทพเท<br>5.3 มีการอื่มรอบร่างหั<br>5.4 มีการสารสนเทพเท<br>5.3 มีการอื่มรอบร่างหั<br>5.4 มีการสารสนเทพเท<br>5.3 มีการอื่มรอบร่างหั<br>5.4 มีการสารสนเทพเท<br>5.3 มีการอื่มรอบร่างหั<br>5.4 มีการสารสนเทพเท<br>5.3 มีการอื่มรอบร่างหั<br>5.4 มีการสารสนเทพเท<br>5.3 มีการอื่มรอบร่างหั<br>5.4 มีการสารสนเทพเท<br>5.3 มีการอิมรอบร่างหั<br>5.4 มีการสารสนเทพการป<br>7.7 เหนืดๆ และร่วง<br>7.7 มานจิตามสมัยราง<br>7.7 มานจิตามสมัยราง<br>7.7 มานจิตามสมมายชั่น (<br>5.7 มานรางสาร<br>5.7 มานการสาร<br>5.7 มานการสาร<br>5.7 มานการสาร<br>5.7 มานการสาร<br>5.7 มานการสาร<br>5.7 มานการสาร<br>5.7 มานการ<br>5.7 มานการสาร<br>5.7 มานการ<br>5.7 มานการ<br>5.7 | สิ (Phannee-Jen: × ♥ [] Phannee-Jen: ×<br>• portfolio/phara-tar-son<br>ประจำ<br>สรวจสอบคุณภาพของงานในแผนก<br>ในส่วน<br>สังทิมพัต่อเนื่อง<br>ปสื่อหมารการ<br>มนทรงวารสารที่ชาตรส่ง<br>บไหล่วน<br>มันส่วน<br>มันส่วน<br>มีมันส่วน<br>มันส่วน<br>มันส่วน<br>มันส่วน<br>มีมันส่วน<br>มีมันส่วน<br>มันส่วน<br>มีมันส่วน<br>มีมันส่วน<br>มีมันส่วน<br>มีมันส่วน<br>มีมันส่วน<br>มีมันส่วน<br>มีมันส่วน<br>มีมีมันส่วน<br>มันส่วน<br>มีมันส่วน<br>มีมันส่วน<br>มีมันส่วน<br>มันส่วน<br>มีมันส่วน<br>มีมีมีมีมีมีมีมามของนะ<br>มีมีมีมีมามของนะ<br>มีมีมีมีมามีมีมีมีมีมีมีมีมีมีมีมีมีมีม                                                                                                    | อาร์อ่อ x โ สามารณ์การใน<br>ๆ ซึ่งประกอบด้วยงานจัดห<br>างจะเบียน<br>เมื่อวารสารเพื่อการวับรองง<br>เมื่อสื่อทิมพ์ รวมทั้ง พือกเก็<br>กน-ภาคเป่า<br>กินสิมชิมสาวารให้บริการเชิง<br>พระเอารารให้บริการเชิง<br>พระเอารารให้บริการเชิง<br>พระเอารารให้บริการเชิง<br>พระเอารารให้บริการเชิง<br>พระเอารารให้บริการเชิง<br>พระเอารารให้บริการเชิง<br>พระเอารารให้บริการเชิง<br>พระเอารารให้บริการเชิง<br>พระเอารารให้บริการเชิง<br>พระเอารารให้บริการเชิง | ม่อล่า-Purs: X<br>มา งานวารสาร งานหนังสือพิมพ์ กฤตภาค จ<br>กังานวารสาร งานหนังสือพิมพ์ กฤตภาค จ<br>คมุ้คหนังสือต่าราอาจารย์ เรื่องสิ้น และรวมศ์<br>งาน/ปริมาณงาน-ภาคน่าย<br>รัดเรียง _<br>1.ตรวลอมอัณต์การยิงระหว่างห้องสมุล<br>2.ประวุณตกเรียงระหว่างห้องสมุล<br>2.ประวุณตกเรียงระหว่างห้องสมุล<br>2.ประวุณตกเรียงระหว่างห้องสมุล<br>2.ประวุณตกเรียงระหว่างห้องสมุล<br>2.ประวุณตกเรียงระหว่างห้องสมุล<br>2.ประวุณตกเรียงระหว่างห้องสมุล<br>2.ประวุณตกเรียงระหว่างห้องสมุล<br>2.ประวุณตกเรียงระหว่างห้องสมุล | ลสาร และงานบริการ<br>าบรรยาย)<br>แส<br>รามงาน/ปริมาณงาน<br>จัดเรียง    | A 1 4 10 ↓ Q 10 ± Q 10 ±                                                                                                    |

### 3) เลือกที่ Add item

| планаемылы (1,443) - рыг × V 🛅 siam<br>→ C 🔒 Secure   https://sites.g | uedu sites - Google S 🗙 🚺 Phann<br>poogle.com/a/siam.edu/phannee- | ee-Jew-Portfolio × 🕅 mskmu/m<br>ew-portfolio/phara-ngan-ngan-pra | adisth - Phani X  |        | ୍ କ କ<br>ସ 🖈 🕻                |
|-----------------------------------------------------------------------|-------------------------------------------------------------------|------------------------------------------------------------------|-------------------|--------|-------------------------------|
| ภาระงาน/งานประจำ                                                      |                                                                   |                                                                  |                   |        | punnee jew@siam.edu +         |
| Phannee                                                               | -Jew-Portfo                                                       | lio                                                              |                   |        | Search this site              |
| แฟ้มประวัติ<br>ภาระงาน/งานประจำ<br>Sitemap                            | ภาระงาน/งาน                                                       | ประจำ                                                            |                   |        | Showing <b>0</b> Home         |
|                                                                       | Raised by                                                         | Owner                                                            | Priority          | Issue  | Resolution                    |
|                                                                       | Sort _                                                            | Sort _                                                           | Sort <sub>-</sub> | Sort _ | Sort _ Showing <b>0</b> items |
|                                                                       | Add files                                                         |                                                                  |                   |        |                               |
|                                                                       | Add a                                                             | Jewputthitham<br>comment                                         |                   |        |                               |
| 1 🙆 🥝 🛙                                                               | 1 💽 🥘 🚺                                                           | - A                                                              |                   |        | ≏ 🧑 🔊 👘 🚺                     |

## - กรอกข้อมูลการดำเนินงาน/ปริมาณงาน แล้วกด save

| าระงาน/งานประจ                                 | n          |                                                                                                    | 1    | punnee jew@siam e                                                     |
|------------------------------------------------|------------|----------------------------------------------------------------------------------------------------|------|-----------------------------------------------------------------------|
| Phanne<br>uñudsti<br>Inssau/anuksti<br>Sitemap | e-Jew-Port | Add item  alaûl:  orwidsunavnu- oraufu:  orwidsunavnu- oraufu:  orwidsunavnu- oraufu:  orwidsunavnu- oraufu:  orwit  cancel  nee Jewputthitham  4 a comment | Sort | Search this site<br>Showing 0 items<br>น/ปริมาณงาน<br>Showing 0 items |

#### - จะปรากฏหน้าการดำเนินงานตามภาพ

| Secure I mulos//siles.dood       | - la seas (a fairm a du faura a cincura atér lia fairm                                                                           |                                                                                                    |                                                                                                    |                                                                    | ۵.                     |
|----------------------------------|----------------------------------------------------------------------------------------------------|----------------------------------------------------------------------------------------------------|----------------------------------------------------------------------------------------------------|--------------------------------------------------------------------|------------------------|
| Navigation                       | Jecom/a/stancedu/ponnee-jew-portiono/pnan                                                                                        | d-Kal-5301                                                                                                    |                                                                                                    |                                                                    | ય જ્ય                  |
| Navigation                       | 31 1350 14/0 141354 1                                                                                                    |                                                                                                    |                                                                                                    |                                                                    |                        |
| แฟมประวัติ                       |                                                                                                    |                                                                                                    |                                                                                                    |                                                                    |                        |
| ศาอธิบายลักษณะงาน                | 1.ดูแลความเรียบร้อบและตรวจสอบคุณภา                                                                                               | าพของงานในแผนกฯ ซึ่งประกอบด้วยงานจัดห                                                                                                    | ก งานวารสาร งานหนังสือพิมพ์ กฤตภาค จุล                                                                                                    | เสาร และงานบริการ                                                  |                        |
| ภาระงาน/งานประจำ                 | 2.งานจัดหา ซึ่งรับผิดช่อบในส่วน                                                                                                  |                                                                                                    |                                                                                                    |                                                                    |                        |
| -แผนงาน/โครงการสำนักฯ            | 2.1 คดเลอกและจดขอสงพมพตอเนอ<br>2.2 คดรัฐษร์การร(และอนได้แนงกรรรรร)                                                               | ð                                                                                                    |                                                                                                    |                                                                    |                        |
| -งานสร้างสรรค์                   | 2.2 ปยัวบบวิษาท/แลกเบิดยนว่ารสาร<br>2.3 ตราวสองแองต้อดองพระงารสารร์                                                              | นี้ขาดส่ง                                                                                                    |                                                                                                    |                                                                    |                        |
| -สถิติการดำเนินงาน               | <ol> <li>2.3 พระจงอยบและตุศต เมทรงรารสารา<br/>2.4 วิเตราะห์และส่วาหน่วยสื่งพืชพ์ต่อเนื่</li> </ol>                               | 111 19160<br>1<br>12.1                                                                                                    |                                                                                                    |                                                                    |                        |
| งานมอบหมายเพิ่มเดิม              | <ol> <li>2.5 ป้อนข้อมอวารสารที่จัดหา</li> </ol>                                                                                  | 200                                                                                                    |                                                                                                    |                                                                    |                        |
| -งานประกันคุณภาพ                 | 3.งานวารสาร ซึ่งรับผิดชอบในส่วน                                                                                                  |                                                                                                    |                                                                                                    |                                                                    |                        |
| -จัดทำบันทึกข้อความส่านักฯ       | 3.1 ตรวจสอบ วิเคราะห์และแก้ไขข้อมุ                                                                                               | เลดรรชนีวารสาร                                                                                                    |                                                                                                    |                                                                    |                        |
| -จัดทำบันทึกข้อความแผนกฯ         | 3.2 คัดเลือก และรวบรวมวารสารวิชาก                                                                                                | ารส่งเย็บเล่มและลงทะเบียน                                                                                                    |                                                                                                    |                                                                    |                        |
| -จัดทำแหหสอหถามต่างๆ             | 4.งานหนังสือพิมพ์ กฤตภาค จุลสาร ซึ่งรั                                                                                           | ับผิดชอบในส่วน                                                                                                    |                                                                                                    |                                                                    |                        |
| -รายงานการประชุมอกมะ             | 4.1 ประทับตราหนังสือพิมพ์และน่าออเ                                                                                               | กบริการ                                                                                                    |                                                                                                    |                                                                    |                        |
| กรรมการบริหารสำนักฯ              | <ol> <li>4.2 บอนขอมูลและลงระเบยนจุลสาร</li> <li>ระบบร้องระสั่งรับข้อช่วยในร่วย</li> </ol>                                        |                                                                                                    |                                                                                                    |                                                                    |                        |
| การพัฒนาหลอากร                   | 3.ง เนบรก เร ขงรบผตขอบ เนตรน<br>5.1 มริการยีม-อื่มสี่งพิมพ์อ่อเมื่อง                                                             |                                                                                                    |                                                                                                    |                                                                    |                        |
| รายงายประว่ามีส่วยัดห            | 5.2 บริการตอบต่าถามและช่วยการดับ                                                                                                 | ดว่าสี่งพืบพ์ต่อเนื่อง                                                                                                    |                                                                                                    |                                                                    |                        |
| สวรสมเหตุเพื่อออร์วิวัย          | 5.3 บริการยึมระหว่างห้องสมด                                                                                                    |                                                                                                    |                                                                                                    |                                                                    |                        |
| a 136369196910113340             | 5.4 บริการสารสนเทศเพื่อการดัดสินใจ                                                                                               | เ อาทิเข่น บริการข่อมูลวารสารเพื่อการรับรองเ                                                                                                    | หลักสูตร                                                                                                    |                                                                    |                        |
| ร เยขยง เรต เรแยกต เม<br>หลักสตร | 5 5 จัดทั้นและทยายทั้น (ดแลความเรียน                                                                                             | · · · · · · · · · · · · · · · · · · ·                                                                                                    |                                                                                                    |                                                                    |                        |
| FIRST COMPLEX                    | 5.5 maximiza laak (juunit latitaa                                                                                                | Jeelieviin ismismisminmi sithma mehith                                                                                                    | ตบุ๊คหนังสือต่าราอาจารย์ เรื่องสัน และรวมค่า                                                                                                    | บรรยาย)                                                            |                        |
| แมนผังใชเล่                      | 6 งามประดับคุณดาพการปกิบัติงามของแ                                                                                               | 565.569.571.128.120.7985.0700.2170.09.064<br>565.569.571.128.120.7985.0700.2170.09.064<br>565.569.571.128.120.7985.0700.0700.0700.0700.0700.0700.0700.07                      | ดบุ๊คหนังสือต่าราอาจารย์ เรื่องสัน และรวมค่า                                                                                                    | บรรยาย)                                                            |                        |
| แผนผังไซด์                       | <ol> <li>5.งานประกันคุณภาพการปฏิบัติงานของแ</li> <li>7.งานจัดท่าสถิติรายปีของแผนกฯ</li> </ol>                                    | MAUA<br>Jorgo da i isa isakageman siyang menin                                                                                                    | ดบุ๊คหนังสือต่าราอาจารย์ เรื่องสัน และรวมค่า                                                                                                    | กระถาก)                                                            |                        |
| แผนดังไซด์                       | 6.งานประกันคุณภาพการปฏิบัติงานของแ<br>- 7.งานจัดท่าสถิติรายปีของแผนกฯ                                                            | MITUA<br>MITUA MITUT IZU IZU MITUT MITUT                                                                                                    | ดบุ๊คหนังสือต่าราอาจารย์ เรื่องสัน และรวมค่า                                                                                                    | N22010)                                                            |                        |
| แผนดังใชด์                       | 6.งานประกันคุณภาพการปฏิบัติงานของแ<br>7.งานจัดทำสถิติรายปีของแผนกฯ                                                               | אוויניג אנגעניאני איזאאיז אריין ארייניאנין ארייניטאנייניט איזאניאניין ארייניגעניאנייניט איזאניאנייט איזאניאניי<br>איזערא                                                      | คบุ๊คหนังสือต่าราอาจารย์ เรื่องสัน และรวมคำ                                                                                                    | N22010)                                                            |                        |
| แหนตั้งไขต์                      | 6.งานประกันคุณภาพการปฏิบัติงานของแ<br>7.งานจัดท่าสถิติรายปีของแผนกฯ<br>Add item Customize this list                              | ייזורטיד הידע, כי הגורטאסאנאירו איר געביישטישט<br>רעווא<br>נ                                                                                                    | ญ็คหนึ่งสือคำราอาจารย์ เรื่องสัน และรวมคำ                                                                                                    | 11.<br>11.<br>11.<br>11.<br>11.<br>11.<br>11.<br>11.<br>11.<br>11. | สดง 31 รายการ          |
| และสังไซส์                       | 6.งานประกับคุณภาพการปฏิบัติงาาของแ<br>7.งานจัดท่าสถิติรายป้องแผนกฯ<br>Add item Customize this list<br>า/ค/ป                      | งอยของมารถหางสอกเการภายเขา<br>ผมกฯ<br>:<br>งาน/ปริมาณงาน-ภาคเข้า                                                                                                    | ยู้ดหนึ่งสือดำราอาจารย์ เรื่องสัน และรวมดำ<br>งาน∕ปริมาณงาน∽ภาคบ่าย                                                                                                    | มรรยาย)<br>แ<br>รวมงาน∕ปริมาณงาน                                   | สดง 31 รายการ          |
| unitsi                           | 6.งานประกับคุณภาพการปฏิบัติงานของแ<br>7.งานจิตงท่าสกิดีรายปีของแผนกฯ<br>Add item Customize this list<br><b>า/a/ป</b><br>จัดเรียง | อยของขมว หลารหลงสอกเการ มากง ขอกเก<br>มนกฯ<br>t<br>รัณวัยง _                                                                                                    | ญัตหนึ่งสือดำราอาจารย์ เรื่องสัน และรวมคำ<br>งาน/ปริมาณงาน-ภาคบ่าย<br>จัตเรียง                                                                                                    | แม<br>รรมงาน/ปริมาณงาน<br>จัดเรื่อง                                | สดง 31 รายการ          |
| unitesi                          | 6.งานประกับคุณภาพการปฏิบัติงามของแ<br>7.งานจึงท่าสถิติรายปีของแผนกฯ<br>Add item Customize this list<br>1/a/ป<br>จัดเรียง         | อยของมหาสารหลงสอกเการภาพางสอกเกา<br>ผมกฯ<br>ไป<br>จัดเรียง                                                                                                    | ญ้คหนึ่งสือคำราอาจารย์ เรื่องสัน และรวมคำ<br>งาน/ปริมาณงาน-ภาคบ่าย<br>จัณรีอง                                                                                                    | แ<br>รรมงาน/ปริมาณงาน<br>รัตเรียง ู                                | สดง 31 รายการ          |
| uniitei                          |                                                                                                    | ปอยของมีมาสารหลงสอกสาร รับกาง ทอกเท<br>ผมกๆ<br>รับ<br>จัดเรียง<br>1.ดันคว้าดวามรู้เพิ่มเติมเรื่องการให้บริการยิง<br>รุก 2.จัดเว็ตบรู้                                         | ยุ้ดหนึ่งสือคำราอาจารย์ เรื่องสัน และรวมคำ<br>งาน/ปริมาณงาน-ภาคบ่าย<br>สัตวิยง<br>2.ประชุมแลกเปลี่ยงร้อย; คึกษาองค์ความรุ้<br>5 เรื่อง 1.Ranking 2.Google app<br>3.Wikipedia 4.ILL 5.Promote Library | แ<br>รรวมงาน∕ปริมาณงาน<br>จัดเรือง ู                               | สดง <b>31</b> รายการ   |
| uniitsi                          |                                                                                                    | วอยของขมาวสารหลงสอกสารว่าสารหางกอกเห<br>สนกๆ<br>รั<br>รั<br>รักมี<br>รักมายุรีเห็นดิมเรื่องการให้บริการเชิง<br>รุก 2. จึงกำแบบสอบถามการประชุมแลก<br>เปลื่อหรือหรู้<br>วันหยุด | ยุ้คหยึ่งสือคำราอาจารย์ เรื่องสัน และรวมคำ<br>งาน/ปริมาณงาน-ภาคบ่าย<br>จัดเรื่อง                                                                                                    | แ<br>รวมงาน/ปริมาณงาน<br>จัตเรียง ู                                | สดง 31 ราชการ<br>G Jun |

4.1 ตัวอย่างการสร้าง Page แบบ Announcements เช่น ผลงานวิจัย/ งานสร้างสรรค์

-เมื่อกดปุ่ม Create pageจะปรากฏหน้าต่าง Create ให้พิมพ์ชื่อ page ผลงานวิจัย/ งาน สร้างสรรค์

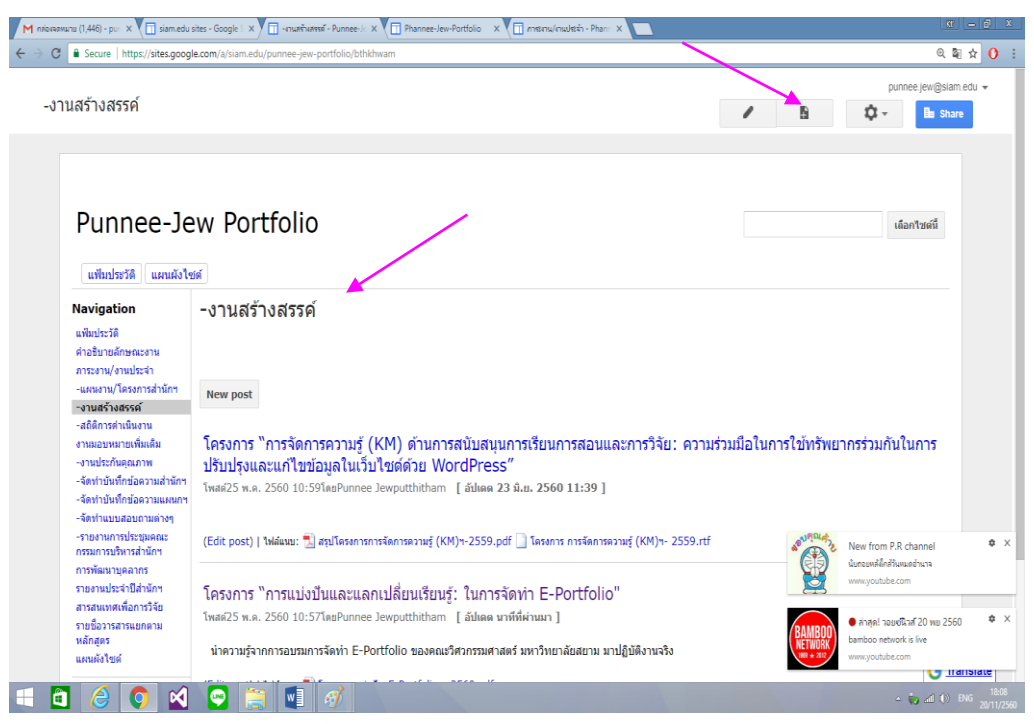

## - **แล้วเลือก** Announcements แล้วกด Create จะได้หน้าจอดังรูป

| M пліочалици (1,446) - риг X 📋 siam.edu sites - Google 🗄 X 📋                                                                                                    | Initiled Post - Punnee-Ji X 🗊 Phannee-Jew-Portfolio 🛛 X 🗊 ภารเกม/กนประจำ - Phani X 🔲                                                                                                    |                                                                 | <u>a 9 x</u>           |
|----------------------------------------------------------------------------------------------------|----------------------------------------------------------------------------------------------------|-----------------------------------------------------------------|------------------------|
| ← → C                                                                                                    | nee-jew-portfolio/bthkhwam/_draft_post#                                                                                                    | ଭ                                                               | ≋☆0:                   |
| Untitled Post                                                                                                    |                                                                                                    | Save Draft Save Can                                             | cel                    |
| Insert Eormat Table Layout Help                                                                                                    |                                                                                                    |                                                                 |                        |
| 🗠 🗠 Verdana 🔹 🛛 10 pt 🔹 🖪                                                                                                    | $I \ \underline{ U} \ \underline{ A} \ \underline{ M} \   \ \mathbf{co} \   \ \underline{H} \ \underline{H} \ \underline{E} \ \underline{E} \ \underline$ |                                                                 |                        |
| Punnee-Jew Portfo                                                                                                    | blio                                                                                                    | เมือกไซตนี้                                                     |                        |
| แหน่มระมง แมนแลงไขม<br>Navigation<br>แห้งประวัติ<br>ศาลธิมายลักษณะอาน<br>ภาระกาย/งามประจำ<br>-แหนอาน/โลรงสารที่<br>สดีถ้ารดำเนินระว<br>งามและหนายไข่สา<br>-งานย่าวกันดูผภาพ<br>-จัดห้านประกันดูผภาพ<br>-จัดห้านประกันดูผภาพ<br>-จัดห้านประกันดูผภาพ<br>-จัดห้านประกันดูผภาพ<br>-จัดห้านประกันดูผภาพ<br>-จัดห้านประกันดูผภาพ | Post                                                                                                    |                                                                 |                        |
| กรรมการปริการสำนักๆ<br>การพัฒนาบุคลากร<br>รายงานประจำปีสำนักๆ<br>สารสมเหตุเพื่อการจัด<br>รายขึ้นวารสารแอกตาม<br>หลักสูตร                                                                                                    |                                                                                                    | New from P.R channel<br>dursuwälenähusueinun<br>www.youtube.com | ¢ ×                    |
|                                                                                                    |                                                                                                    | BAN BUD<br>ET LOAR<br>www.youtube.com                           | » ENG <sup>18:42</sup> |

- เปลี่ยนชื่อเรื่องที่ต้องการ post และ Add file แล้วกด Save

| C C Secte   https://diseasedianue/doi/unite/jeep-control/utilitheum//dat/jost   Untilled Post   Invent: formal: Table: Layout: Help   Invent: formal: Table: Layout: Help   Punneee-Jeew Portfolio   Infutions   Interviewee provide the section of the section of t | M пліочялици (1,446) - риг 🗙 📋 siam.edu                                                                                                    | u sites - Google : X 🗊 Untitled Post - Punnee-): X 🗊 Phannee-Jen-Portfolio - X 🗊 msmu/multski - Phan: X 📃            | <u> « – D</u>                                                                                                    |
|----------------------------------------------------------------------------------------------------|----------------------------------------------------------------------------------------------------|----------------------------------------------------------------------------------------------------|----------------------------------------------------------------------------------------------------|
| Untitle Post       Image: Biology (Bip)       Image: Biology (Bip)       Image:                                                                                                    | - → C                                                                                                    | gle.com/a/siam.edu/punnee-jew-portfolio/bthkhwam/_draft_post#                                                        | ର୍ଷ 🕁 🚺                                                                                                    |
| มายประวัติ         แสนรัสสตี           แปนประวัติ         แสนรัสสตี           แปนประวัติ         แสนรัสสตี           พรัพประวัติ         การสรรรรรรรรรรรรรรรรรรรรรรรรรรรรรรรรรรร                                                                                                    | Untitled Post<br>Insert Eormat Table Layou                                                                                                    | t Help<br>t Help<br>حسته یک ایت کے ایت کے کار مں <mark>- ای یک</mark> یک مرمار ا                                     | punnee jew@siam.edu ↓<br>7:00 PM Save Draft Save Cancel                                                             |
| Navigation         พระบัฐสมัอก         พระบัฐสมอง           แห้นประวัติ         หน่าย         พระบัฐสมอง           สาสอิมาแล้กของงาน         หน่าย         หน่าย           สาสอานแล้กของงาน         หน่าย         หน่าย           สาสอานแล้กของงาน         หน่าย         หน่าย           สาสอานแล้กของงาน         หน่าย         หน่าย           สาสอานแล้กของงาน         หน่าย         หน่าย           สาสอานแล้กของงาน         หน่าย         หน่าย           สาสอานแล้กของงาน         หน่าย         หน่าย           สาสอานแล้กของงาน         หน่าย         หน่าย           สาสอานแล้กของงาน         เสียงงาน         เสียงงาน           สาสอานแล้ว         สาสอานแล้วงงาน         เสียงงาน           สาสอานและ         เสียงงาน         เสียงงาน           สาสอานและ         เสียงงาน         เสียงงาน           สาสอานและ         เสียงงานะ         เสียงงาน           สาสอานและ         เสียงงาน         เสียงงาน           สาสอานและ         เสียงงาน         เสียงงาน           สาสอานและ         เสียงงาน         เสียงงาน           สาสอานและ         เสียงงาน         เสียงงาน           สาสอานและ         เสียงงาน         เสียงงาน           สาสอานและ        เสียง                                                                                                    | Punnee-Je<br>utinitati usukit                                                                                                    | ew Portfolio<br>ศาสตร์และความิชาวริการหลี และวิณหาวัยสยาม อว่าวมาวมมโยมาวมใ                                          | เมือกไซต์นี้                                                                                                    |
| -สัตรานบรสวยกามต่างๆ<br>-รายงามการประชุมคณะ<br>กรรมการประชุมคณ<br>การพัฒนาบุคมาร<br>รายงามประจำปีสำนักงา<br>สารสมพรณ์สุการร้าง                                                                                                    | Navigation<br>แห้แประวัติ<br>ต่าอธิบายลักษณะงาน<br>การะงาน/งามประจำ<br>-เผลเหาน/โครงการสำนักฯ<br>-งานสร้างสรรค์<br>-สถิติการดำเนินงาน<br>งานแอบหมายเพื่มแต้ม<br>-งานประกัดผูญภาพ<br>-จิตฟาบันทึกข่อความสำนักฯ<br>-จิตฟาบันทึกข่อความสำนักฯ | พระพราบบ มันพรงสามา อาการรับสามาราย มีมา รังหรือ เองการสารสารสารสารสารสารสารสารสารสารสารสารสา                        | เ <b>นา เรงขอม เด เนา มา ของ เ</b><br>คม 2560 เวลา 14.00 - 16.00 น. ณ สำนัก<br>วัทยากวลาวลนเทศ (สำนักหอลมูต)ในอนาคต |
| ราเห็อวารสารแหดอาม                                                                                                    | -จัดท่านบนสอบถามต่างๆ<br>-รายงานการประชุมุลณะ<br>กรรมการปรัทรสำนักฯ<br>การพัฒนาบุคลากร<br>รายงานประจำใส่หนักฯ<br>สารสนุเทศเพื่อการรัชย<br>รายติวยระชายแกคม                                                                                 | W อธิการบดีผอบาย.doc (469k)         Punnee Jewputthitham, Nov 20, 2017, 7:00 F           Add files         Add files | ™ v.1 <b>↓ X</b>                                                                                                    |

#### 4.2 ตัวอย่างการสร้าง Page แบบ File Cabinet เช่น แบบรายงานสรุปผลการปฏิบัติงาน

-เมื่อกดปุ่ม Create page /จะปรากฏหน้าต่าง Create ให้พิมพ์ชื่อ page แบบรายงาน สรุปผลการปฏิบัติงาน **แล้วเลือก File Cabinet** แล้วกด Create /จะแสดงหน้าต่าง ให้เลือก รูปแบบ Add file/Add link /Add from drive

| samedu                                                                                       | i sites - Google S X | แบบรายงานสรุปมลการปฏิ              | UN X Phannee-Jew-Portfolio      | × \ []] ภายมาน/งานประก - | Phanh X    |                     |                        |                                                                       |       |
|----------------------------------------------------------------------------------------------|----------------------|------------------------------------|---------------------------------|--------------------------|------------|---------------------|------------------------|-----------------------------------------------------------------------|-------|
| Secure https://sites.goog                                                                    | gle.com/a/siam.edu/p | ounnee-jew-portfolio/t             | baeb-rayngan-srup-phl-kar-pdiba | iti-ngan-f               |            |                     |                        | 0, 🔤                                                                  | ☆     |
| บรายงานสรุปผลการ                                                                             | รปฎิบัติงาน-f        |                                    | Your cha                        | iges have been saved     |            | 1                   | 6                      | punnee jew@slam.er                                                    | :du 🚽 |
| Punnee-Je                                                                                    | ew Port              | folio                              |                                 |                          |            |                     |                        | เลือกไซด์นี้                                                          |       |
| แฟมประวัติ แผนผังไร                                                                          | ชต์                  |                                    |                                 |                          | `= bin et) |                     |                        |                                                                       |       |
| Navigation<br>แฟ้มประวัติ<br>ต่าอธิบายลักษณะงาน<br>ภาระงาน/งานประจำ<br>-แผนงาบ/โอรงการสำบักฯ | แบบรายง              | านสรุบผลก                          | ารบฏบดงาน (ด:                   | งอยาง File C             | abinet)    |                     |                        |                                                                       |       |
| -งานสร้างสรรค์<br>-สถิติการต่าเนินงาน<br>งานมอบหมายเพิ่มเดิม<br>-งานประกันคุณภาพ             | + Add file           | + Add link                         | Add from Drive                  | Move to +                | Delete     | Subscribe to change | jes                    |                                                                       |       |
| -จัดทำบันทึกข้อความสำนักฯ<br>-จัดทำบันทึกข้อความแผนกฯ<br>-จัดทำแบบสอบถามต่างๆ                | Commen               | ts                                 |                                 |                          |            |                     |                        |                                                                       |       |
| -รายงานการบระชุมตเนะ<br>กรรมการบริหารสำนักฯ<br>การพัฒนาบุคลากร<br>รายงานประสาปีสำนักฯ        |                      | Punnee Jewputthit<br>Add a comment | ham                             |                          |            |                     | <b>N</b>               | New from P.R channel<br>นับกอยหลี่ถึกสัวันหมดอำนาจ<br>www.youtube.com |       |
| 100102001201001                                                                              |                      |                                    |                                 |                          |            |                     | BAMBOO                 | • ล่าสุด! วอยช์นิวส์ 20 พย 2560                                       |       |
| สารสนเทศเพื่อการวิจัย<br>รายชื่อวารสารแยกตาม<br>หลักสูตร<br>แผนผังไชต์                       |                      |                                    |                                 |                          |            |                     | NETWORK<br>1989 + 2012 | www.youtube.com                                                       |       |

#### ขั้นตอนที่ 5. การปรับแต่งเพจและการจัดเรียงแผนผังไซต์

## 5.1 ด้วย Page Settings คลิกที่ ปุ่มตั้งค่า เลือก Page Settings

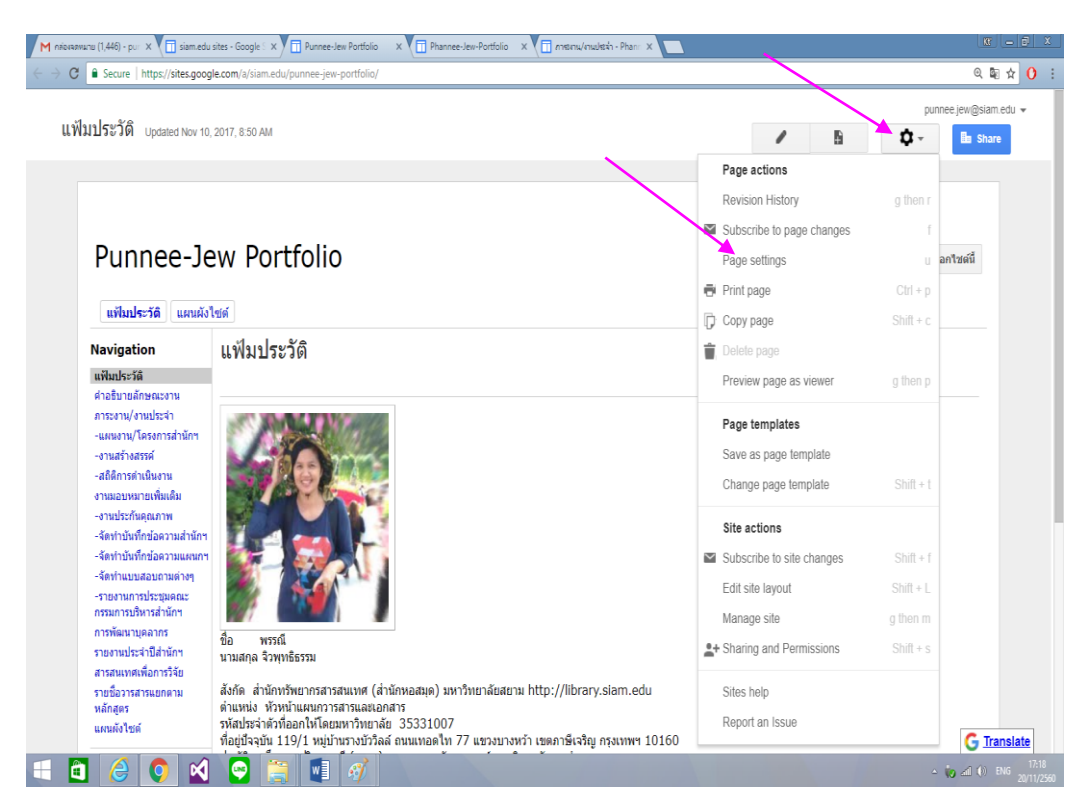

## - จะปรากฏหน้าจอ Page Settings ให้เลือกปุ่ม Show ทั้ง 4 ปุ่ม แล้วกด Save

| Secure   https://sites.goo                                                                                                    | gle.com/a/siam.edu/punnee-jew-j                                                             | portfolio/                                                                                                    |         | ର୍ଷ୍ଣ             |
|----------------------------------------------------------------------------------------------------|---------------------------------------------------------------------------------------------|----------------------------------------------------------------------------------------------------|---------|-------------------|
| ปประวัติ Updated Nov 10                                                                                                    | ), 2017, 8:50 AM                                                                            |                                                                                                    | /       | punnee jew@siam.e |
| Punnee-Je<br>แฟมประวัติ แตนตั้ง                                                                                                    | ew Portfo                                                                                   | Page Settings<br>✓ Show page title<br>✓ Show links to sub-nanes                                                                                                    | ×       |                   |
| Navigation<br>เห็นประวัติ<br>ส่านขึ้นขอดักษณะงาน<br>ภาระงาน/งานประจำ<br>- อามสว่างสรรค์<br>- อมิตรการสำนัดห<br>- อามสว่างสรรค์<br>- อมิตรการทั่นเดิม<br>- อามประกันคุณภาพ<br>- จัดห่านขึ้นก็กษัตลงามแผนกา<br>- จัดห่านขึ้นก็กษัตลงามแผนกา<br>- จัดห่านขึ้นก็กษัตลงามแผนกา<br>- จัดห่านขึ้นก็กษัตลงามแผนกา<br>- จัดห่านขึ้นก็กษัตลงามแผนกา<br>- จัดห่านขึ้นก็กษัตลงามแผนกา<br>- การกัฒนาบุตลากร<br>การกัฒนาบุตลากร<br>รายอะหม่อะจำมืสำนักห<br>ลารถนนพดเพื่อการวิจัย<br>รายชื่อวารสารแอกลาม<br>หลักสุย | แฟ้มประวัติ<br>มีอ พรณี<br>นามสกุล จังหุทร้ธรรม<br>สังกุล ส่งคุทร้รรม<br>สังกุล ส่งคุทร้รรม | ✓ Allow attachments         ✓ Allow attachments         ✓ Allow attachments         ✓ Allow attachments         Page description         ✓ Show this page in the sidebar         ✓ Show this page in the sidebar         Currently using page template Web Page (Change)         SAVE         Cancel         Nummer (ant/investige) sun?twonateserse http://library.sermateseries         Primareanting         Virburate         Stational attraction | iam.edu |                   |

# 5.2 ด้วย Edit Side Layout คลิกที่ ปุ่มตั้งค่า เลือก Edit Side Layout

| ฟัมประวัดิ Updated Nov 10,                     | 2017, 8:50 AM                                                                     | / 8                        | punnee.jew@siam |
|------------------------------------------------|-----------------------------------------------------------------------------------|----------------------------|-----------------|
|                                                |                                                                                   | Page actions               |                 |
|                                                |                                                                                   | Revision History           | g then r        |
|                                                |                                                                                   | Subscribe to page changes  | f               |
| Punnee-Je                                      | ew Portfolio                                                                      | Page settings              | อกไซต์นี้       |
|                                                |                                                                                   | 🖶 Print page               | Ctrl + p        |
| <b>แฟ้มประวัติ</b> แผนผังไ                     | ซด์                                                                               | Copy page                  | Shift + c       |
| Navigation                                     | แฟ้มประวัติ                                                                       | 💼 Delete page              |                 |
| แฟ้มประวัติ                                    |                                                                                   | Preview page as viewer     | g then p        |
| ตาอธบายลกษณะงาน<br>ภาระงาน/งานประจำ            |                                                                                   | Page templates             |                 |
| -แผนงาน/โดรงการส่านักฯ<br>-งานสร้างสรรค์       |                                                                                   | Save as page template      |                 |
| -สถิติการต่าเนินงาน                            |                                                                                   | Change page template       | Shift + t       |
| งานมอบหมายเพิ่มเดิม<br>-งานประกันดุณภาพ        |                                                                                   | <b>A</b> 14 - 17           |                 |
| -จัดทำบันทึกข้อความสำนักฯ                      |                                                                                   | Site actions               |                 |
| -จัดทำบนทุกขอผวามแผนกๆ<br>-จัดทำแบบสอบถามต่างๆ |                                                                                   | Subscribe to site changes  |                 |
| -รายงานการประชุมคณะ                            |                                                                                   | Edit site layout           | Shift + L       |
| กรรมการบรหารสานกฯ<br>การพัฒนาบุคลากร           |                                                                                   | Manage site                | g then m        |
| รายงานประจำปีสำนักฯ                            | ขอ พรรณ<br>นามสกุล จิวพุทธิธรรม                                                   | 14 Sharing and Permissions | Shift + s       |
| สารสนเทศเพื่อการวิจัย<br>รายชื่อวารสารแยกตาษ   | สังกัด สำนักทรัพยากรสารสนเทศ (สำนักหอสมด) มหาวิทยาลัยสยาม http://librarv.siam.edu | Sites help                 |                 |
| หลักสตร                                        | ต่ำแหน่ง หัวหน้าแผนกวารสารและเอกสาร                                               | Sites help                 |                 |

จะปรากฏหน้าจอ คลิกที่ Navigation สำหรับจัดเรียงแผนผังไซต์ด้านข้าง หรือจะ**จัดเรียงแผนผัง ไซต์ด้านบน เลือกที่ แผนผังไซต์** 

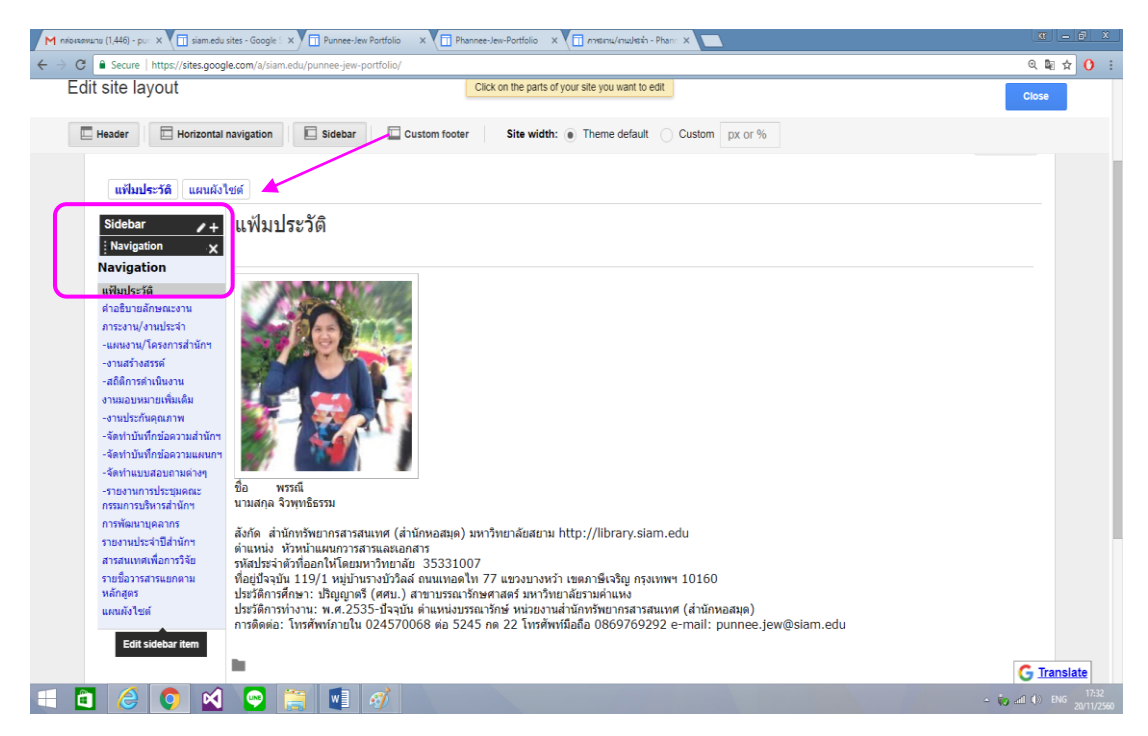

จะปรากฏหน้าจอ Configuren navigation คลิกที่ชื่อเพจ แล้วเลื่อนปุ่มขึ้น-ลง ซ้าย-ขวา หรือ
 Remove เพื่อจัดเรียงลำดับแผนผังไซต์ /ปุ่มเพิ่ม Add page กรณีมีเพจใหม่ /แล้วกดปุ่ม ok

| it site layout                                                                                                    |                                                                                                    | Click on the parts of your site you want to edit                                                                                                    | Close |
|----------------------------------------------------------------------------------------------------|----------------------------------------------------------------------------------------------------|----------------------------------------------------------------------------------------------------|-------|
| Header Horizontal                                                                                                    | navigation 🔲 Si                                                                                                    | Configure navigation Title: Navigation                                                                                                    |       |
| <b>แฟ้มประวัติ</b> แผนผังไ                                                                                                    | เซต์                                                                                                    | ✓ Display title                                                                                                    |       |
| Sidebar / +<br>Navigation<br>แพ็มประวัติ<br>ต่าอธิบายลักษณะงาน<br>ภาระงาน/งานประจำ<br>-แหนงาน/โครดารสำนักๆ<br>-งานส่วงสรรค์<br>-งานส่วงสรรค์<br>-งามมอบหมายเพิ่มเติม<br>-งามประกันดูณภาพ<br>-จัดทำบันทึกข้อดวามส่านักๆ<br>-จัดทำบันทึกข้อดวามแหนกๆ | แฟ้มประวัติ<br>โกรง<br>เห็มประวัติ                                                                                                    | Automatically organize my navigation<br>Select pages to show<br>แฟ้มประวัติ<br>ศาลธิบายตักษณะงาน<br>ภาระงาน/งานประจำ<br>-แผนงาน/โครงการสำนักฯ<br>-งานสร้างสรรค์<br>-สกิติการตำเนินงาน<br>งานมอบหมายเพิ่มเติม |       |
| -จัดทำแบบสอบถามต่างๆ<br>-รายงานการประมุมดตะ<br>กรรมการบริหารส่านักฯ<br>การพัฒนาบุคลากร<br>รายงานประสำปัสำนักฯ<br>สารสนเทศเพื่อการวิจัย<br>รายชื่อวารสารแยกตาม<br>หลักสุดร<br>แผนผังไซต์                                                            | ขื้อ พรรณี<br>นามสกุล จิวพุทธิธรร<br>สังกัด สำนักหรัพยาเ<br>ต่าแหน่ง หัวหน้าแผ<br>รหัสประจำดังที่ออกใ<br>ที่อยู่ปัจจุบัน 119/1<br>ประวัติการศึกษา: ปร | Add page Add URL                                                                                                    |       |
|                                                                                                    | บระวดการทางาน: พ<br>การดิดต่อ: โทรศัพท์                                                                                                    |                                                                                                    | m.edu |

#### ขั้นตอนที่ 6 . การแชร์เพจด้วย Manage Site-Sharing

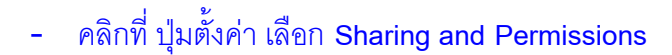

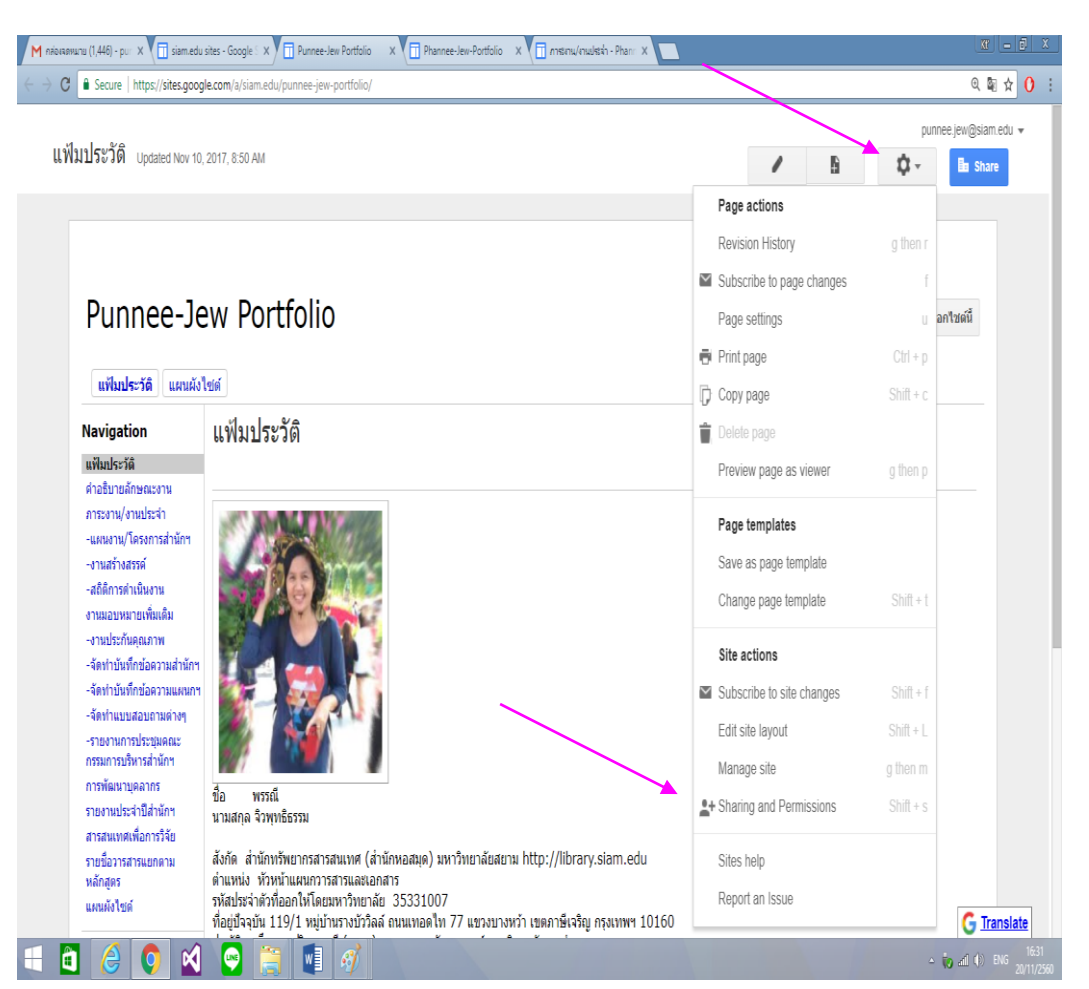

#### - จะปรากฏหน้า Link to Sharing

| 1 пёнкемыли (1,446) - риг × V<br>→ С | siam.edu sites - Google : × V 🖬 Sharing and Permissions × V 🖬 Phannee-J<br>tes.google.com/a/siam.edu/punnee-jew-portfolio/system/app/pages/ad | ew-Portfolio X (ปี การเกม(กมประจำ - Phanr X ) | (a) <u>- 6 &gt;</u><br>Q <b>4</b> () |
|--------------------------------------|----------------------------------------------------------------------------------------------------|-----------------------------------------------|--------------------------------------|
| Siam University                      | Search my sites                                                                                                    | - Q                                           | ₩ O P                                |
| Manage Site                          |                                                                                                    |                                               | Enable page-level permissions        |
| Vennee-Jew<br>Portfolio              | Link to share                                                                                                    |                                               |                                      |
| Recent site activity                 | https://sites.google.com/a/siam.edu/punnee-jew-portfolio/                                                                                     |                                               |                                      |
| Pages                                | Who has access                                                                                                    |                                               |                                      |
| Attachments<br>Page templates        | Siam University<br>Anyone at Siam University can find and view                                                                                | Change                                        |                                      |
| Apps Scripts<br>Deleted items        | Punnee Jewputthitham (you)<br>punnee jew⊛siam.edu                                                                                             | Is owner                                      |                                      |
| General                              | SiamU Lib<br>lib@siam.edu                                                                                                    | / - ×                                         |                                      |
| Sharing and<br>Permissions           |                                                                                                    |                                               |                                      |
| Themes, Colors, and                  | Invite people:                                                                                                    |                                               |                                      |
| Fonts                                | Enter names or email addresses                                                                                                    | 1 -                                           |                                      |
|                                      |                                                                                                    |                                               |                                      |
|                                      | Return to site   Report an Issue   Powered by Google Sites                                                                                    |                                               |                                      |
| 8 🖉 👩                                | 🗙 🖸 🚞 🚮                                                                                                    |                                               | - in all () ENG 16:37                |

## - กด Change เพื่อเลือกการแชร์ เลือก On Siam University แล้วกด Save

| M пабыхаянылы (1,446) - риг X 🗍                                                                                                    | siam.edu sites - Google 🗄 X 🗍 Sharing and Permissions 🛛 X 🗍 Phannee-Jew-Portfolio 🔍 X 🗍 mscmu/mudish - Phann: X 📃                                                                                                    | <u> </u>               |
|----------------------------------------------------------------------------------------------------|----------------------------------------------------------------------------------------------------|------------------------|
| $\leftrightarrow$ $\rightarrow$ C $$ Secure   https://sit                                                                                                    | tes.google.com/a/siam.edu/punnee-jew-portfolio/system/app/pages/admin/commonsharing#/home                                                                                                    | @☆0:                   |
| Siam University                                                                                                    | Search my sites Q                                                                                                    | III O P                |
| Manage Site                                                                                                    | Enable p                                                                                                    | age-level permissions  |
| C Punnee-Jew<br>Portfolio Recent site activity Pages Attachments Page templates Apps Scripts Deleted items General Sharing and Permissions Themes, Colors, and Fonts | Image: Single Control of the set of the set of |                        |
|                                                                                                    | Save Cancel                                                                                                    |                        |
|                                                                                                    | Return to site   Report an Issue   Powered by Google Sites                                                                                                    | 12.13                  |
|                                                                                                    |                                                                                                    | ▲ in all (i) ins 16.42 |

# - เลือกการแชร์ ไปที่e-mail เฉพาะบุคคลที่ Invite people ใส่ e-mail แล้วกด Send

| M плачкамылы (1,446) - риг X                                        | siam.edu sites - Google 🛙 X 🛅 Sharing and Permission: 🗴 👘 Phannee-Jew-Portfolio 🛛 X 🗍 mstruu/nudisth - Phani X 🔲 |                               |
|---------------------------------------------------------------------|----------------------------------------------------------------------------------------------------|-------------------------------|
| $\leftrightarrow$ $\rightarrow$ C $\blacksquare$ Secure   https://s | ites.google.com/a/siam.edu/punnee-jew-portfolio/system/app/pages/admin/commonsharing#/home                       | @☆0:                          |
| Siam University                                                     | Search my sites Q                                                                                                | III O P                       |
| Manage Site                                                         |                                                                                                    | Enable page-level permissions |
|                                                                     | Link to share                                                                                                    |                               |
| Version Portfolio                                                   | https://sites.google.com/a/siam.edu/punnee-jew-portfolio/                                                        |                               |
| Recent site activity                                                | Who has access                                                                                                   |                               |
| Pages                                                               | Siam University Change                                                                                           |                               |
| Attachments                                                         | Anyone at slam University can find and view                                                                      |                               |
| Page templates                                                      | Punnee Jewputthitham (you) Is owner                                                                              |                               |
| Apps Scripts                                                        | punnee.jewgisein.cou                                                                                             |                               |
| Deleted items                                                       | SamU Lib V × X                                                                                                   |                               |
| General                                                             |                                                                                                    |                               |
| Sharing and<br>Permissions                                          |                                                                                                    |                               |
|                                                                     | Invite people:                                                                                                   |                               |
| Themes, Colors, and<br>Fonts                                        | pol                                                                                                    |                               |
|                                                                     | Pornpit Ungsattha" <pponpit ong@siam.edu=""></pponpit>                                                           |                               |
|                                                                     | יאסא אום אייר איין איין איין איין איין איין איין                                                                 |                               |
|                                                                     | "pornchai@siam.edu" < dhirayos@siam.edu>                                                                         |                               |
|                                                                     | Return to site   Report an Issue   Powered by Google Sites                                                       |                               |
| 🗧 🗋 🧯 🏮                                                             | 🗹 📀 📜 🕖                                                                                                    | - 10 and (1) ENG 20/11/2560   |

#### ้ขั้นตอนที่ 7 . การปรับแต่งและจัดการธีม สี และแบบอักษร ของ Site ตนเองให้สวยงาม

- คลิกที่ ปุ่มตั้งค่า เลือก Manage Site

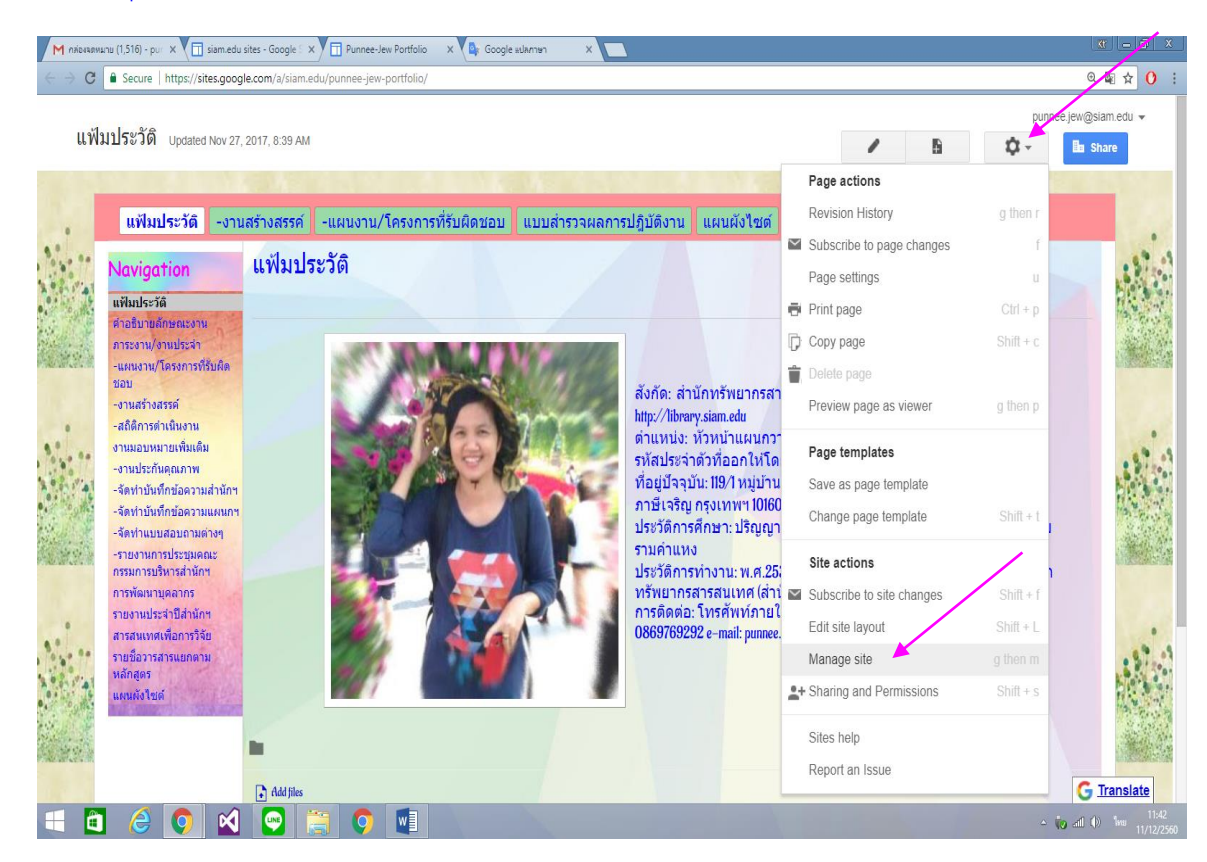

#### - จะปรากฏหน้าจอ Manage Site คลิกที่ Themes, Colors, and Fonts

| M กล่องจองรอสมาย (1,516) - pur X 🔲 s                           | am.edu sites - Google 🗇 🗙 📊 General - Punnee-Jew Pol X                                                                                                    |              |                                     |
|----------------------------------------------------------------|----------------------------------------------------------------------------------------------------|--------------|-------------------------------------|
|                                                                | sgoogle.com/a/siam.edu/punnee-jew-portfolio/system/app/pages/admin/settings                                                                                             |              | <ul><li>Q ★ 0 :</li><li>P</li></ul> |
| Manage Site                                                    | SAVE Cancel                                                                                                    |              | Q -                                 |
| ≮ Punnee-Jew<br>Portfolio                                      | Site name Punnee-Jew Portfolio                                                                                                    |              |                                     |
| Recent site activity<br>Pages<br>Attachments<br>Page templates | Site categories - Enter one or more comma-separated tags that others can use to find this workspace (e.g. Business, Personal)                                           |              |                                     |
| Apps Scripts Deleted items General                             | Site notice - a disposable message that will be shown to site visitors.                                                                                                 |              |                                     |
| Sharing and<br>Permissions<br>Themes, Colors, and<br>Fonts     | Display "More Details" button on site notice<br>If checked, the site notice will contain a "More Details" button linking to the page or URL chosen below.<br>Choose URL |              |                                     |
|                                                                | Site description - what is the purpose of this site                                                                                                    |              |                                     |
| 📢 📋 🏉 🚺                                                        | Return to site   Report an Issue   Powered by Google Sites                                                                                                    | <b>io</b> al | (11:58<br>(1) 11/12/2560            |

 เลือกธีมตามต้องการที่ช่อง Simple และจัดการตั้งค่าหน้า Page ต่างๆ อาทิเช่น การตั้งค่าพื้นหลัง ขนาดและสีข้อความ แล้วกด Save

![](_page_22_Picture_1.jpeg)

#### <u>ความหมายของหน้าการจัดการตั้งค่า</u>

-Entire page จัดการตั้งค่า สี ขนาดข้อความ และรูปภาพ ที่กรอบด้านนอก
-Site header จัดการตั้งค่า สี ขนาดข้อความ และรูปภาพ ที่กรอบด้านบน
-Content area จัดการตั้งค่า สี ขนาดข้อความ และรูปภาพ ที่กรอบด้านในเนื้อหา
-Content area gadgets จัดการตั้งค่า สี ขนาดข้อความ และรูปภาพ ที่กรอบด้านในและคอลัมน์
-Sidebar gadgets จัดการตั้งค่า สี ขนาดข้อความ และรูปภาพ ที่แผนผังไซต์ด้านข้าง
-Horizontal navigation จัดการตั้งค่า สี ขนาดข้อความ และรูปภาพ ที่แผนผังไซต์ในแนวนอน

# END